## ACCUSET 2 OVERVIEW

### **NEW FEATURES**

- Improved Accuracy
- Improved Speed
- Improved Display Screen and Larger Fonts
- Improved Button Function and Feel
- A Diagnostic Screen
- Defaults to Manual Mode If Failure of Front Display, Transducer or Cables

Basic operation of Accuset 2 has not changed. No need to learn a new system.

A couple changes to Accuset 2 are:

- The removal of the Auto Bump Up Mode
- The addition of Down Button/Inch Position
- Memory Card/Future software Changes

#### The Accuset 2 front panel looks the same.

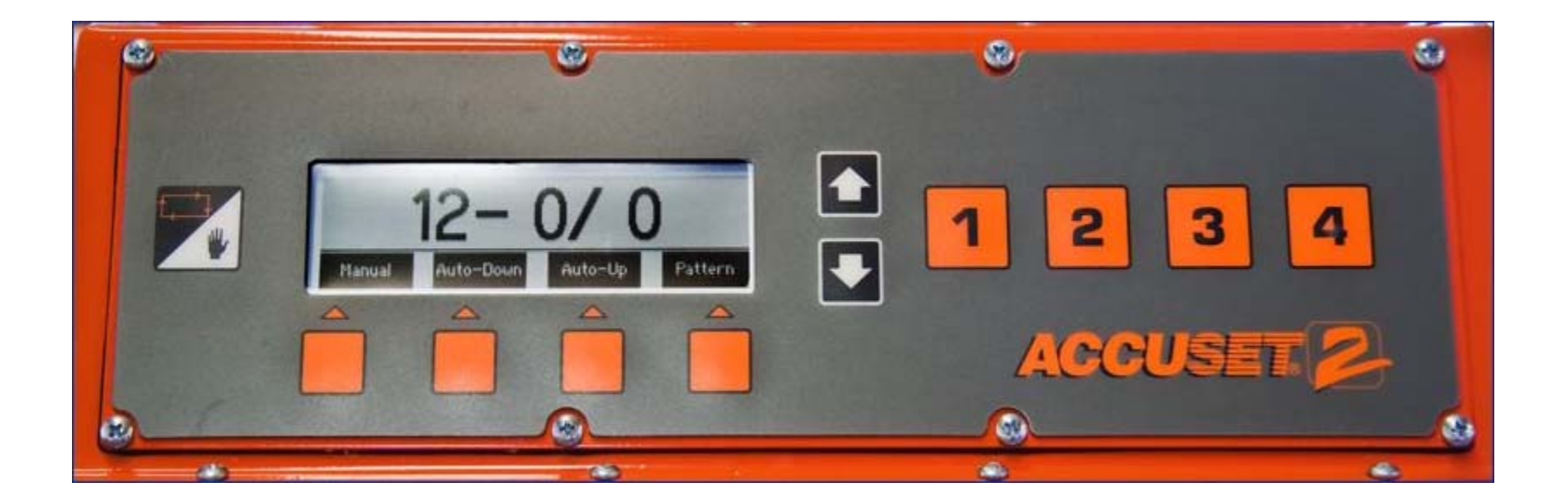

It has a new boot up screen and an easier to read display. Does not dim in sunlight.

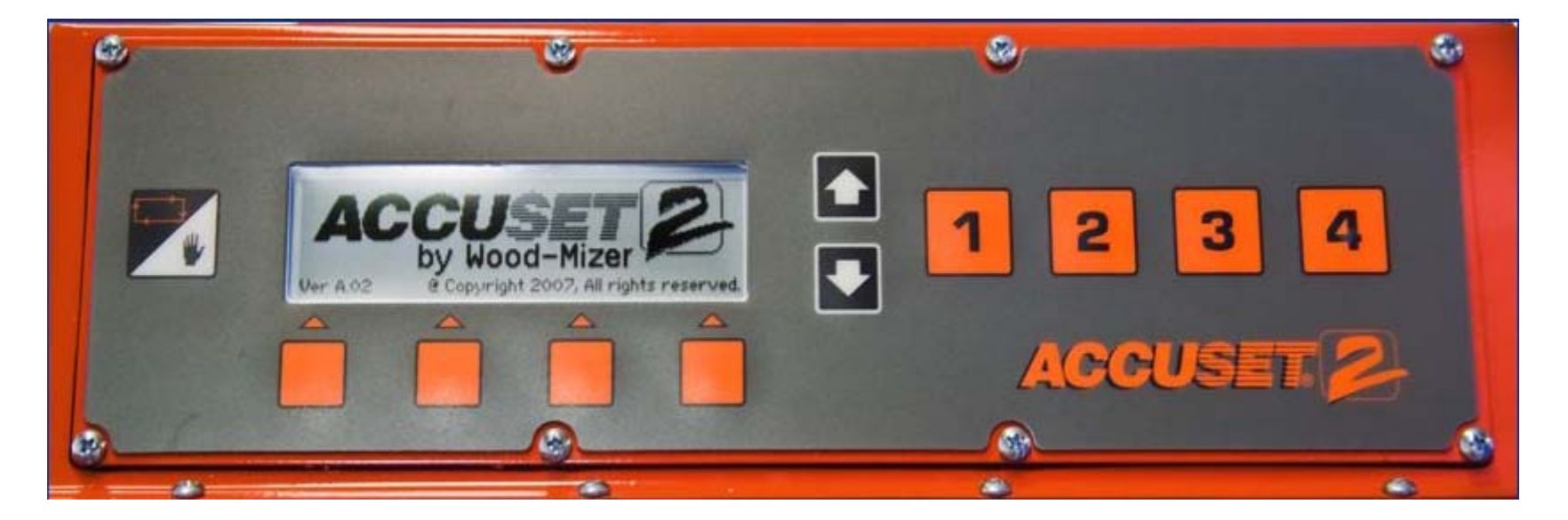

#### To adjust the contrast of the screen.....

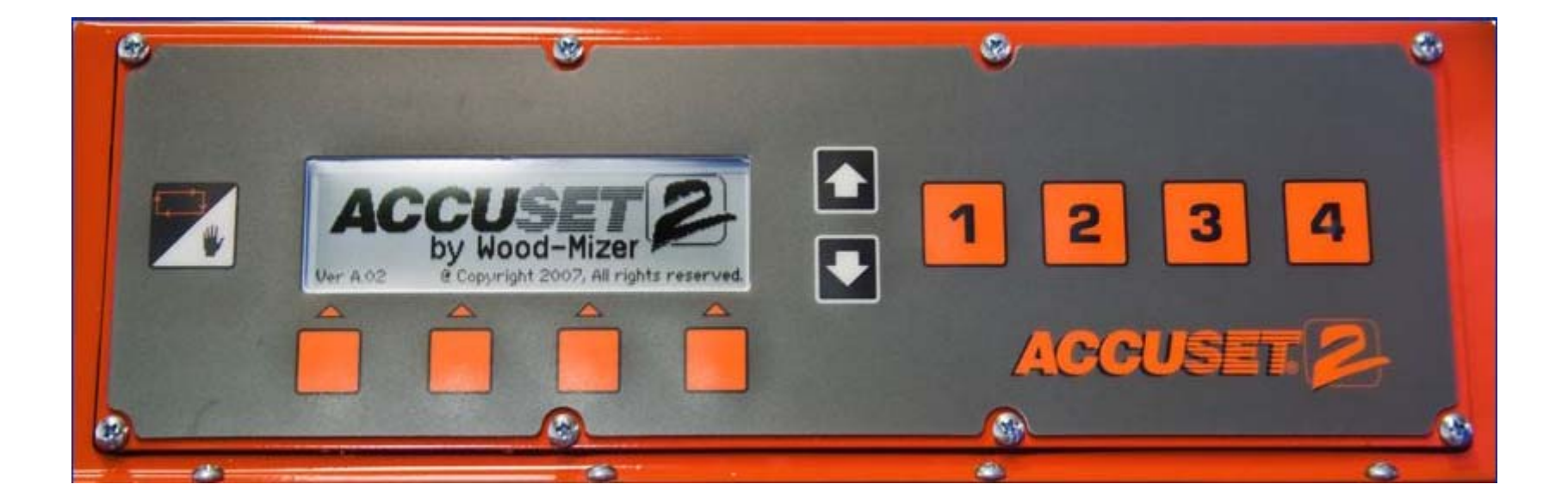

Screen format is still the same. Manual screen....

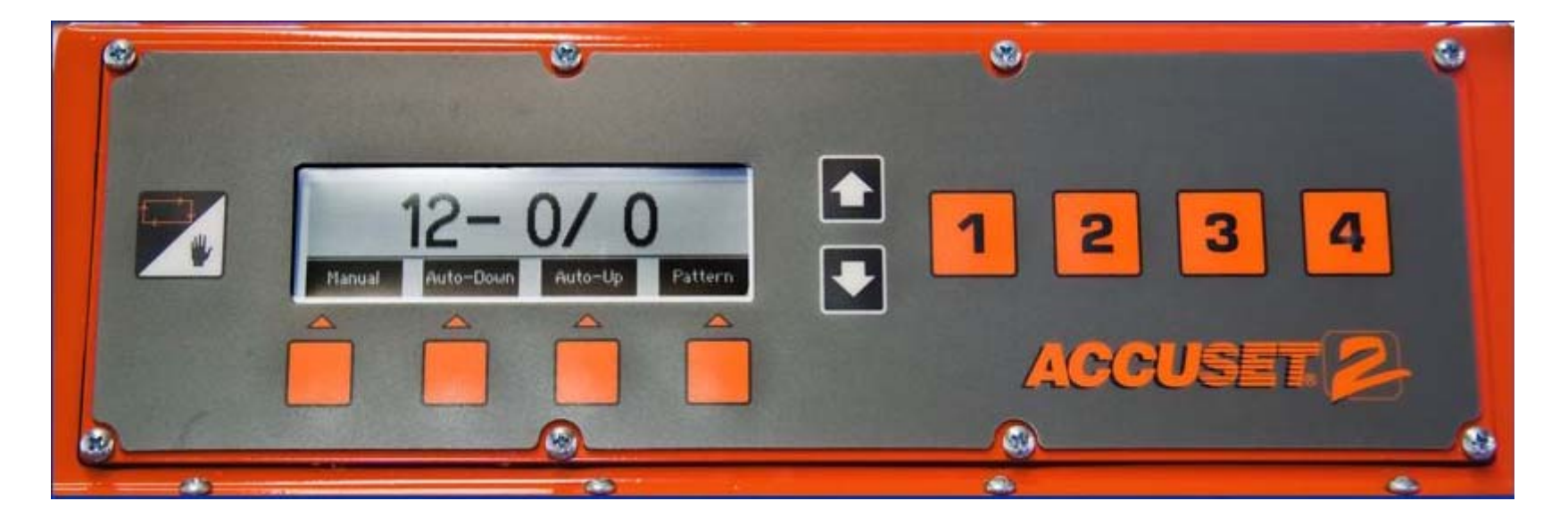

#### Auto Down/Auto Up screen....

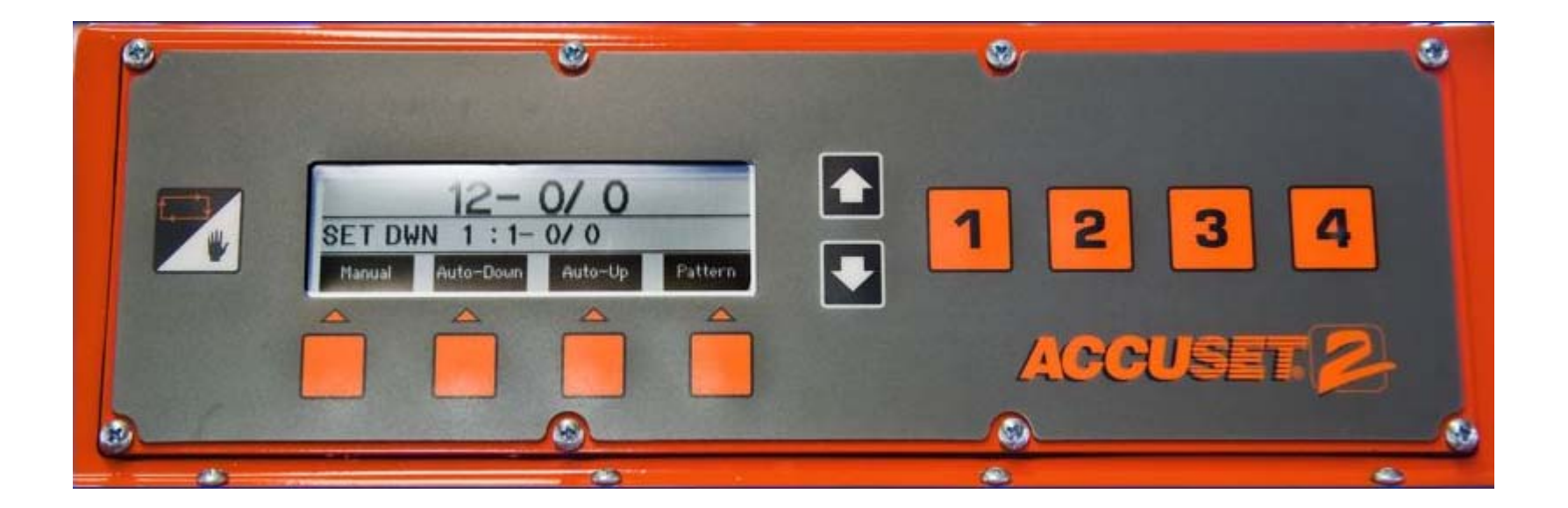

#### Pattern screen....

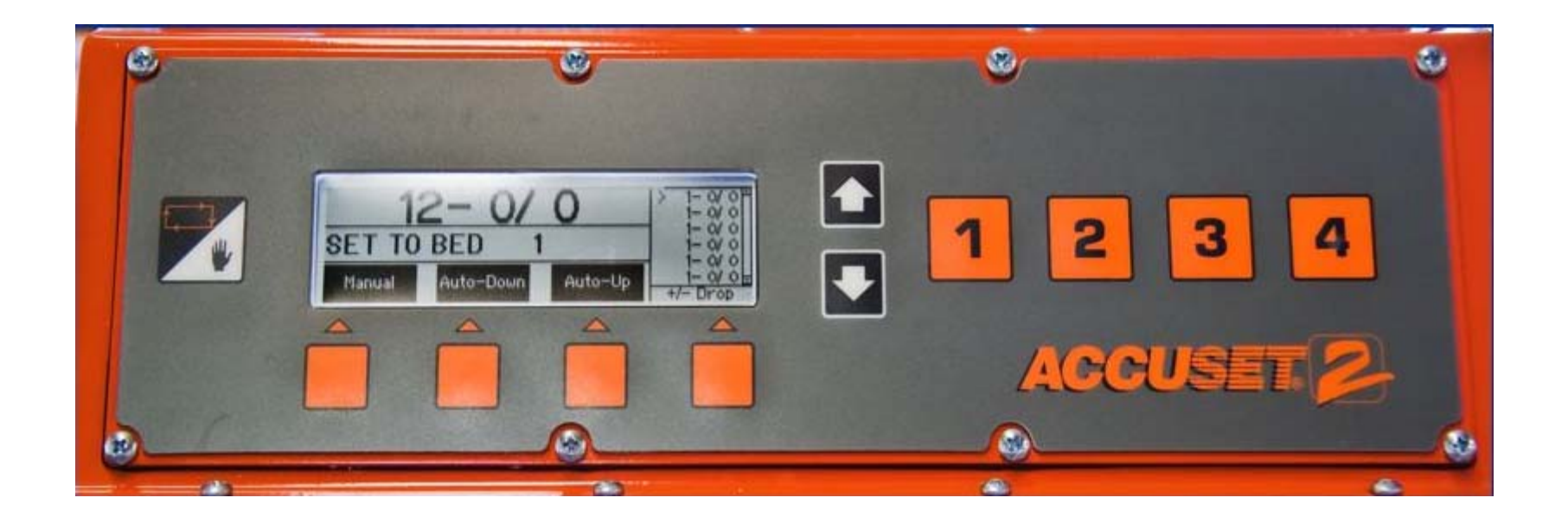

The increment, to change, is highlighted in black. The arrow shows head position as related to the last 6 cuts.

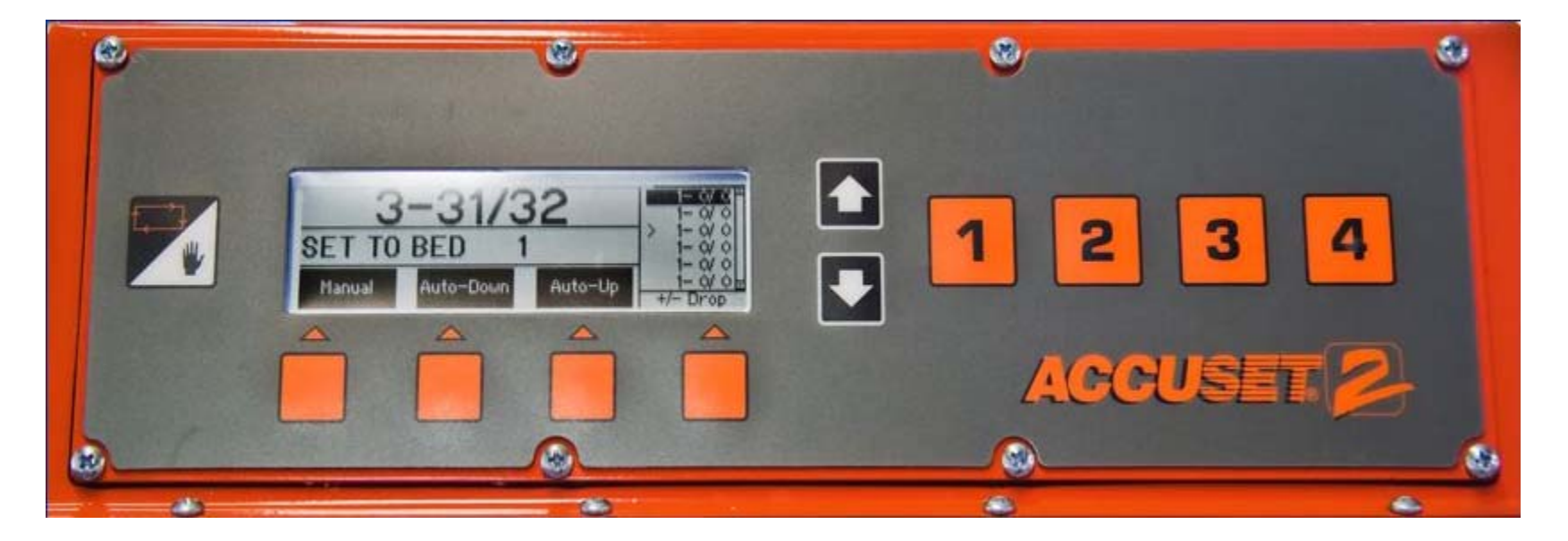

Accessing the Diagnostic screen. From the Manual screen, press the up arrow....

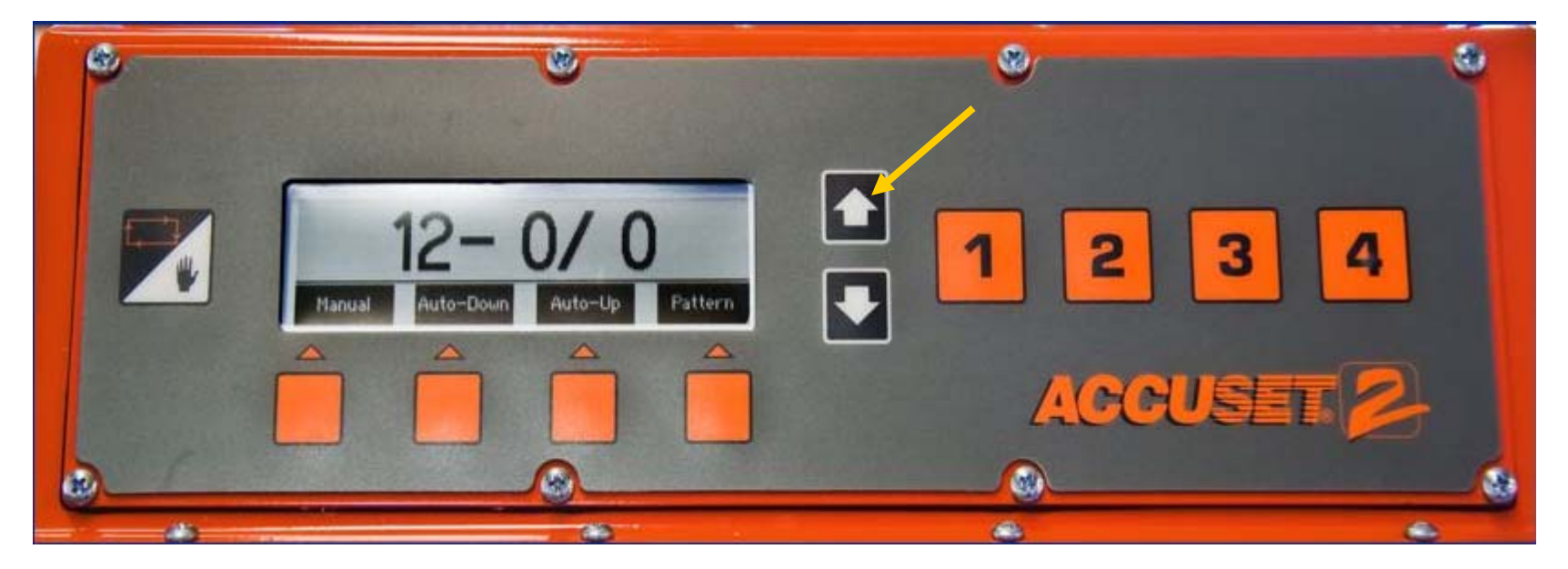

#### Then press the Other button....

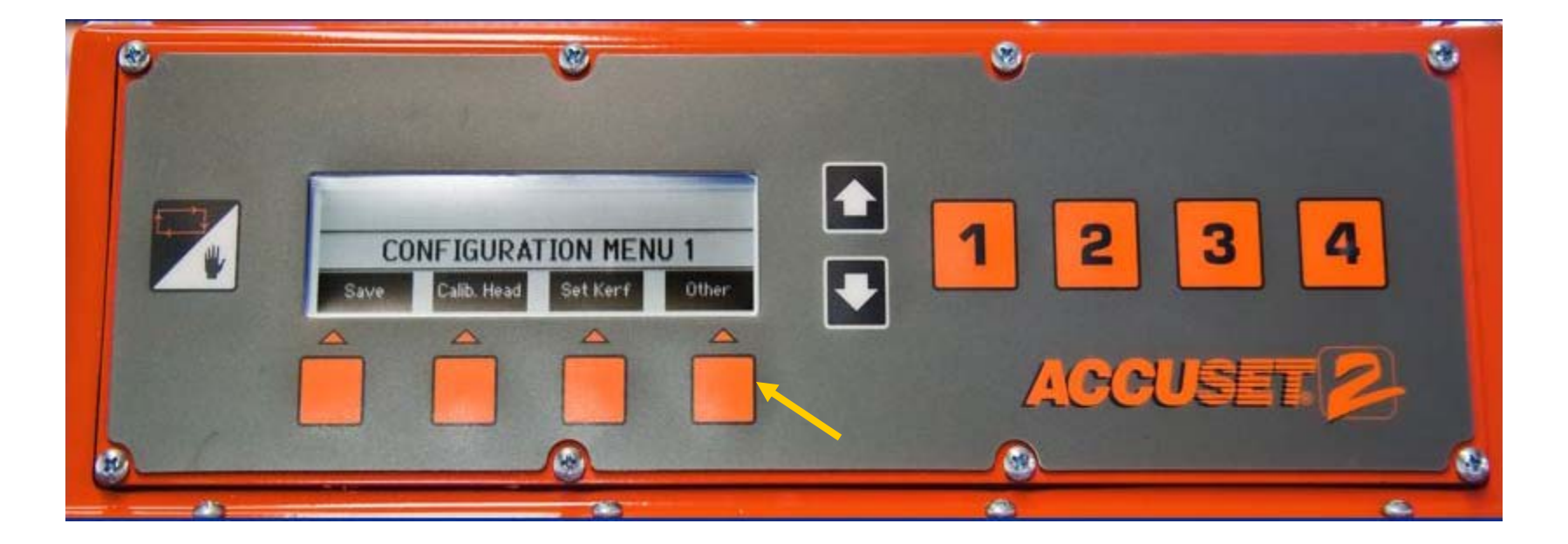

#### Then the Diagnostic button....

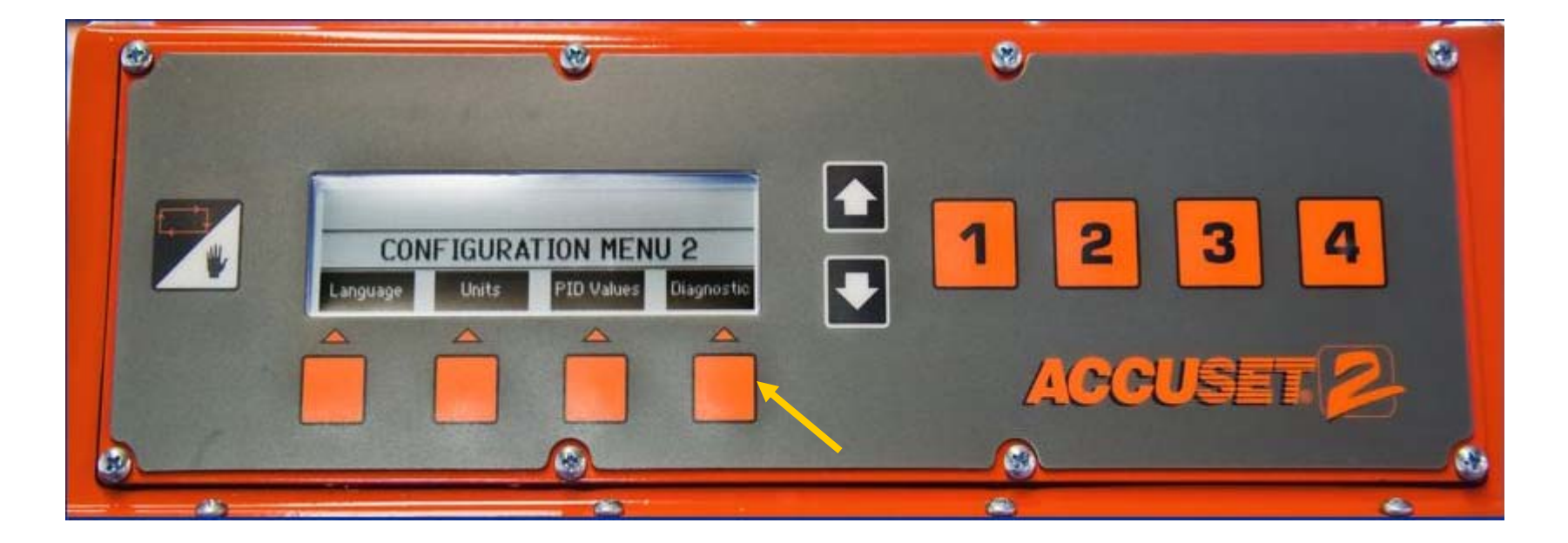

The Diagnostic screen is displayed. You use the arrow buttons to scroll through the Diagnostic screen....

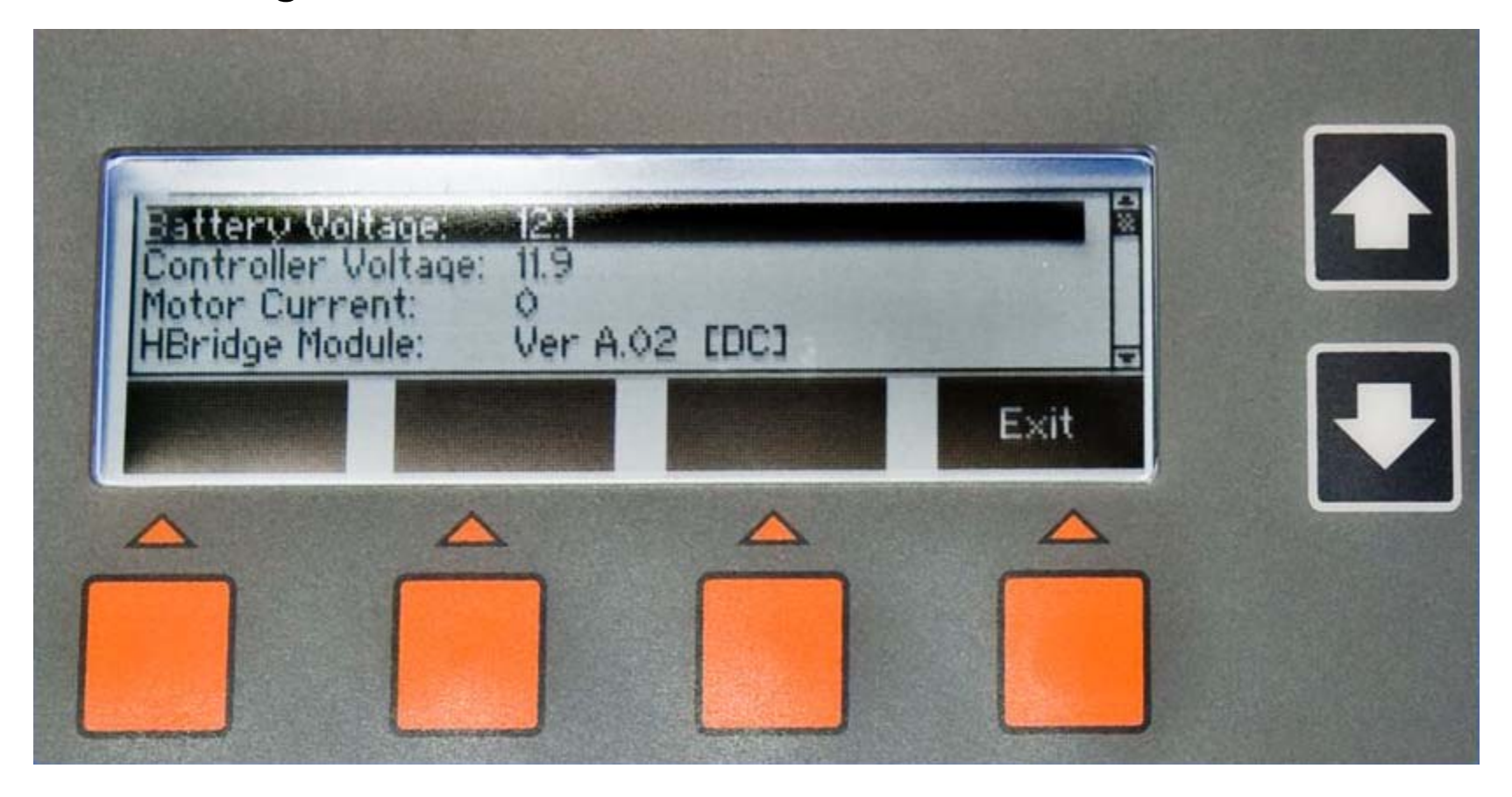

### The H-Bridge....

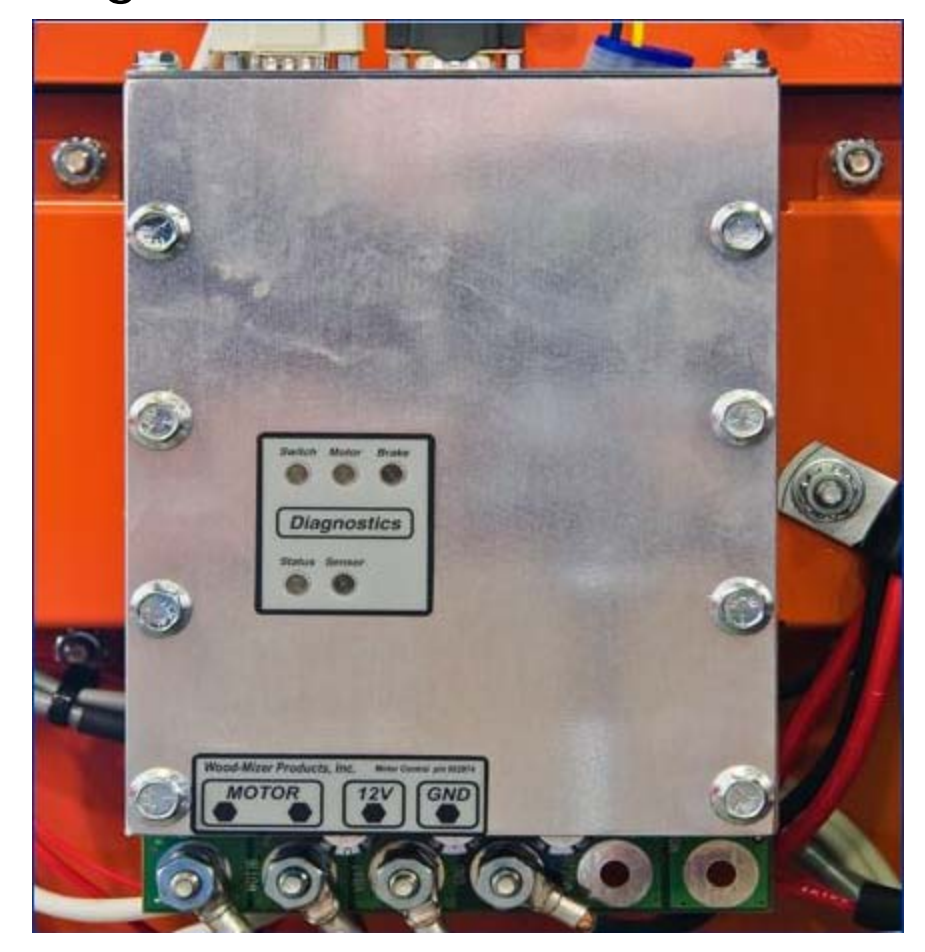

### DIAGNOSTICS

#### The Front Panel diagnostic lights....

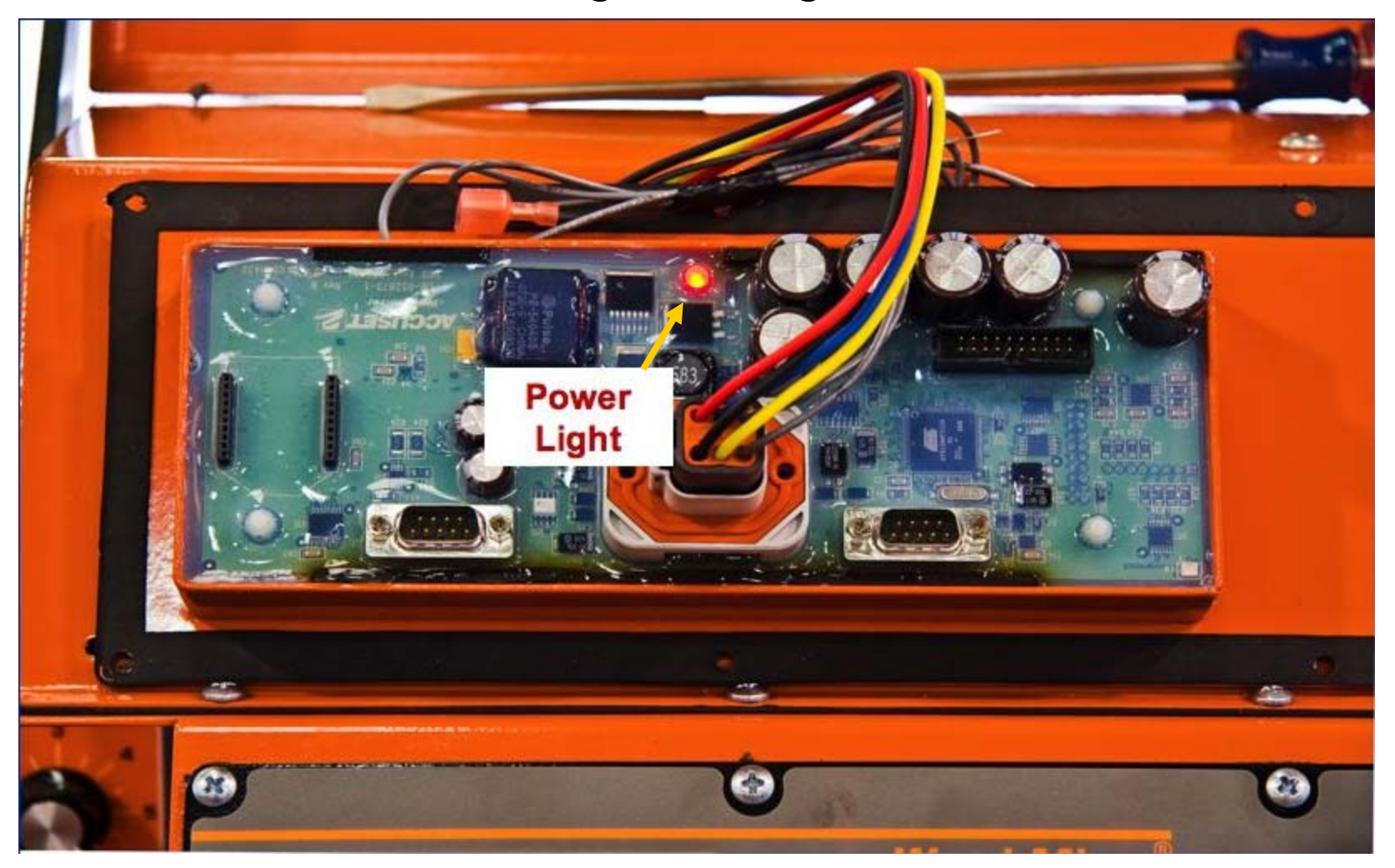

#### The Front Panel diagnostic lights....

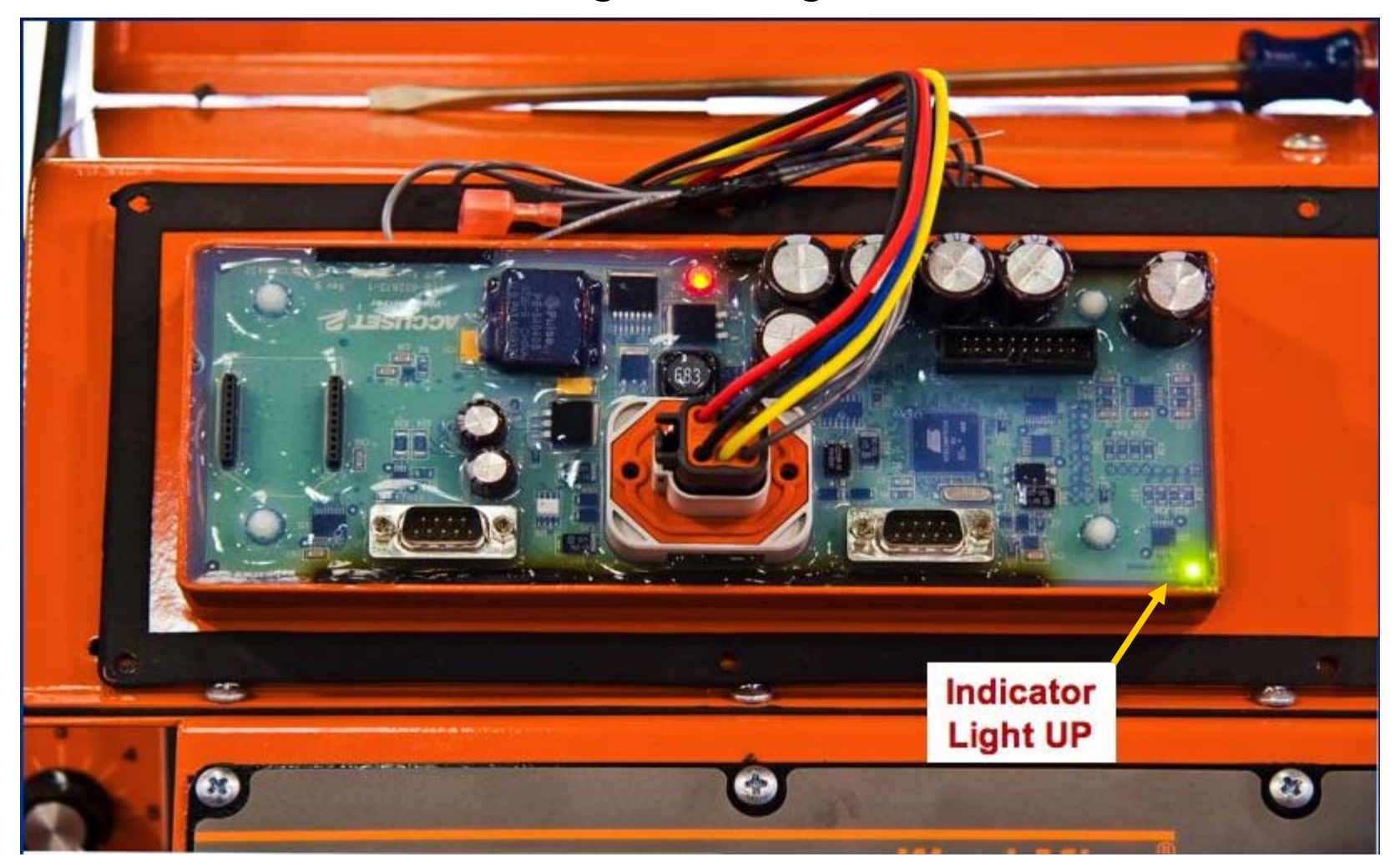

The Front Panel diagnostic lights....

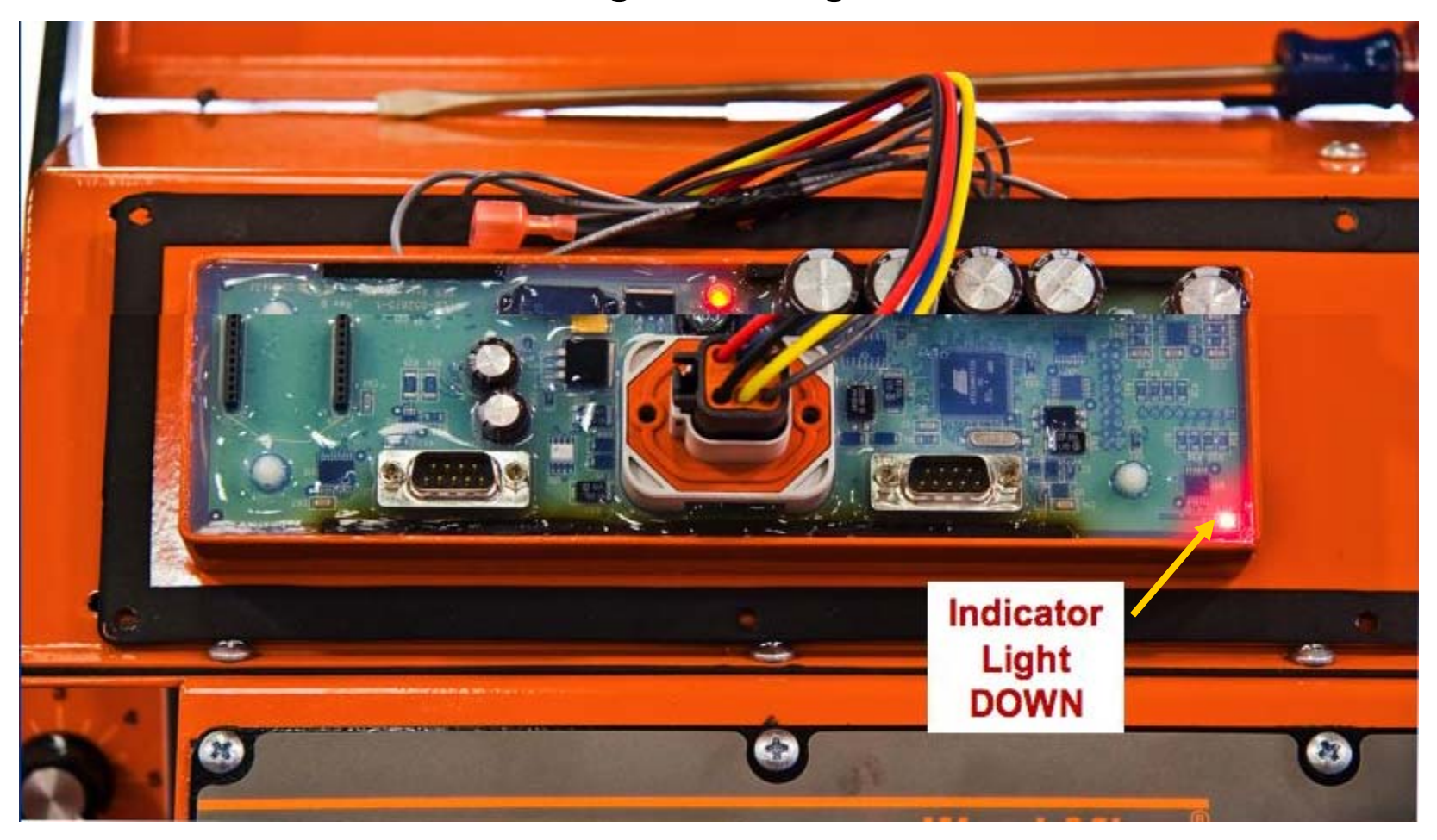

The H-Bridge diagnostic lights....

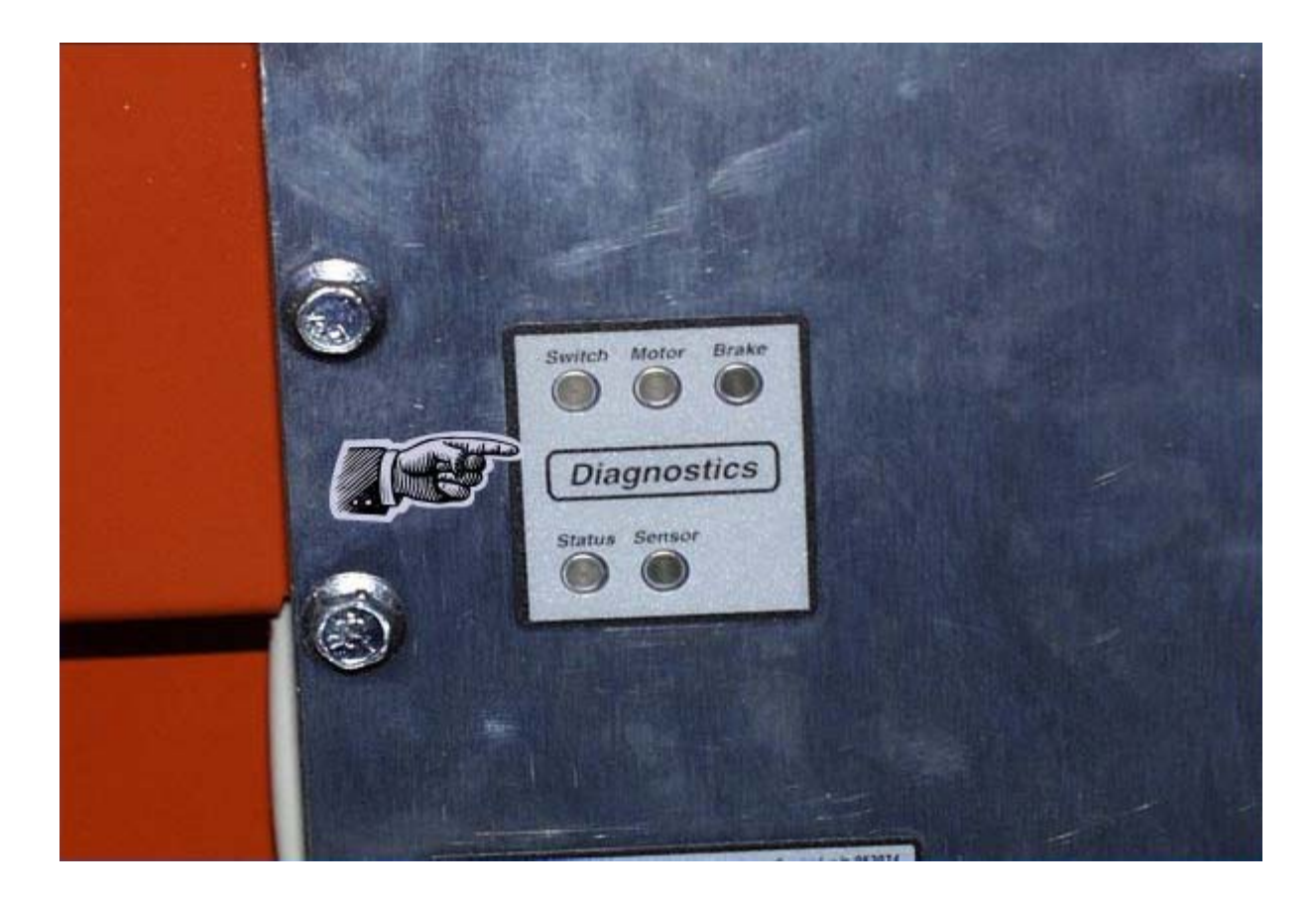

The H-Bridge diagnostic lights.... Key on.

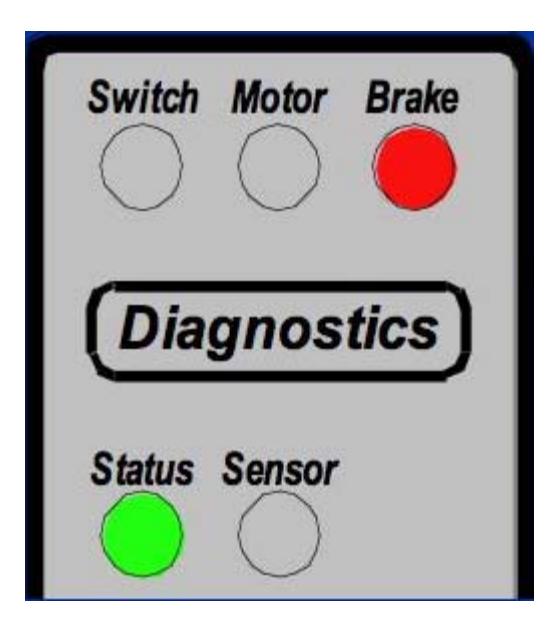

The H-Bridge diagnostic lights.... Fault condition.

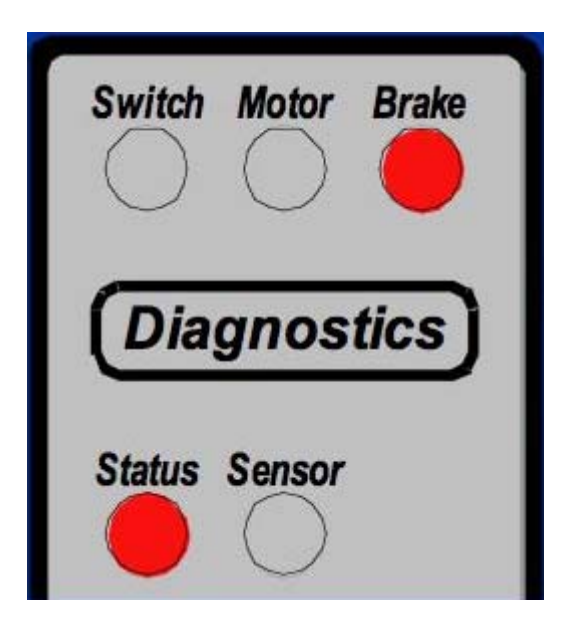

The H-Bridge diagnostic lights.... Transducer shorted.

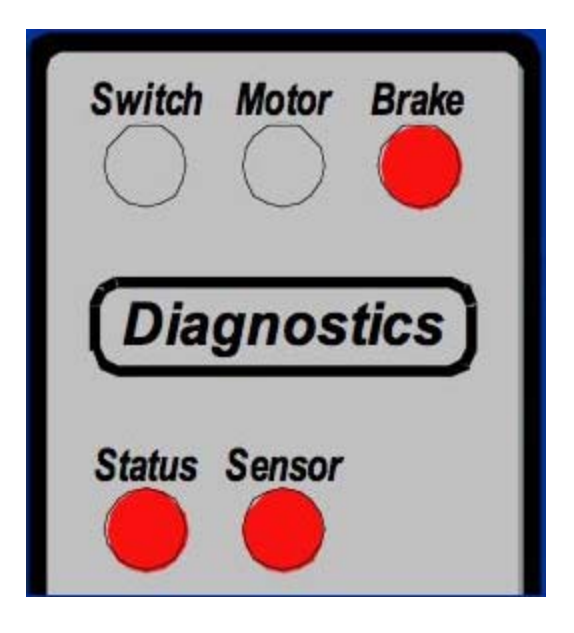

The H-Bridge diagnostic lights.... Head UP command.

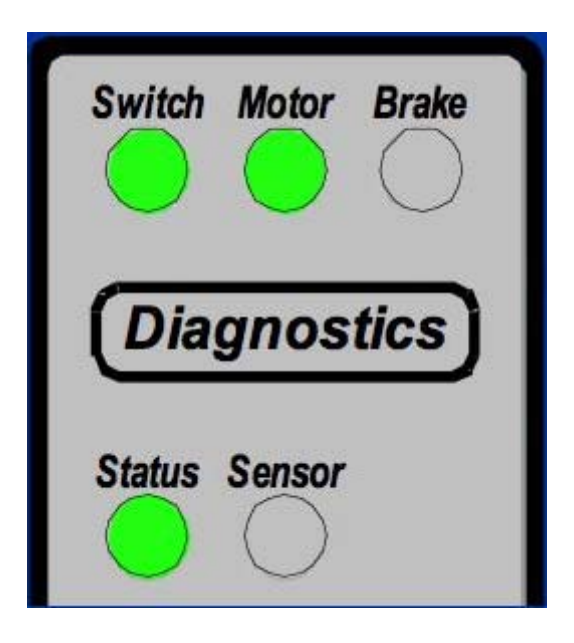

The H-Bridge diagnostic lights.... Head DOWN command.

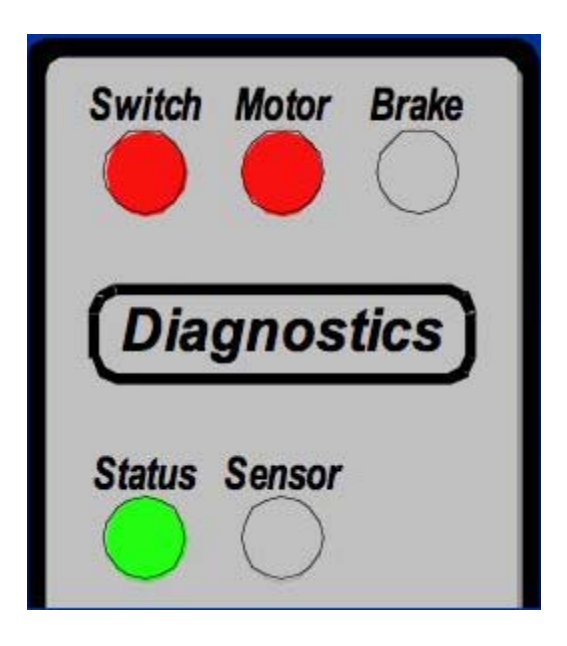

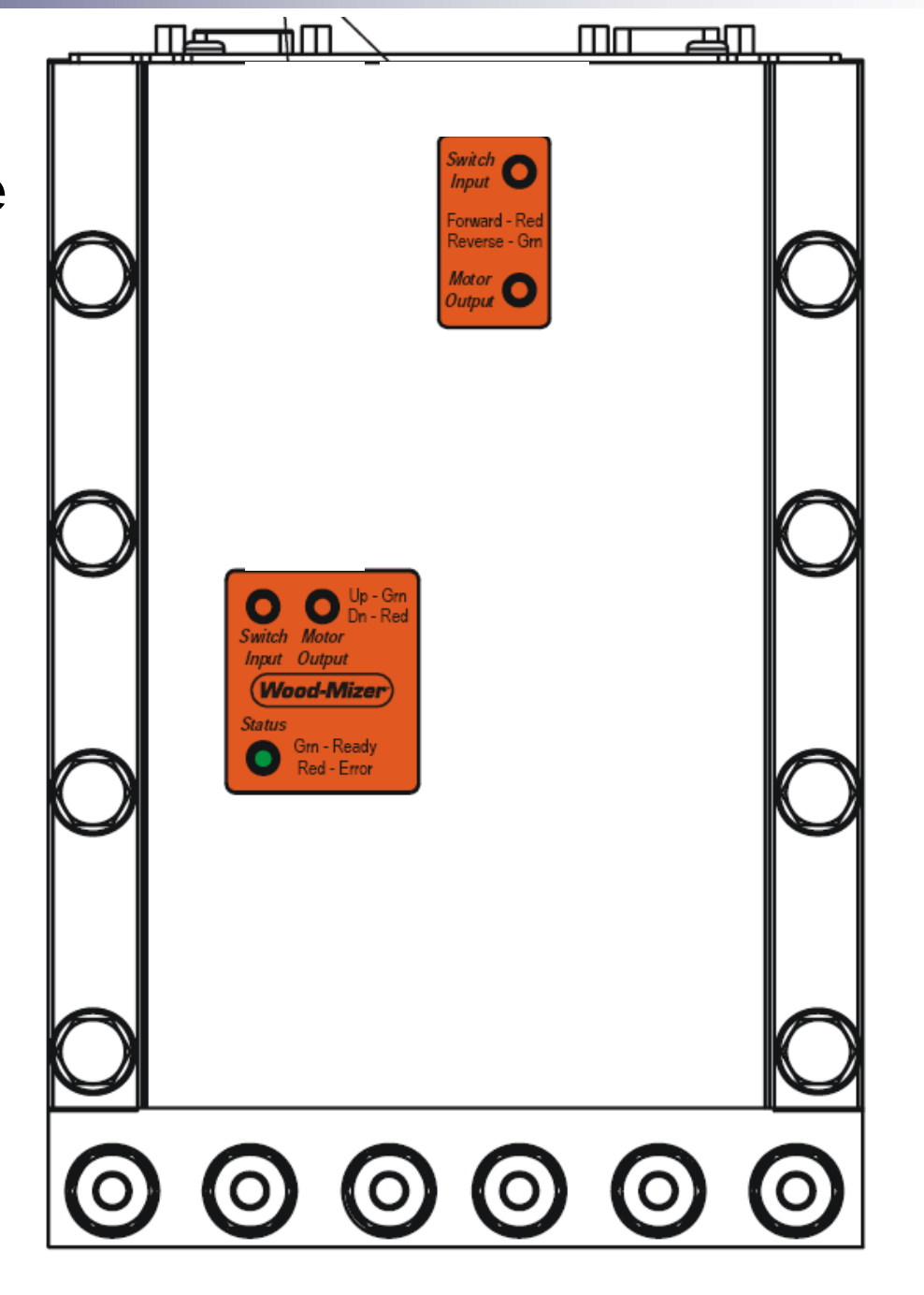

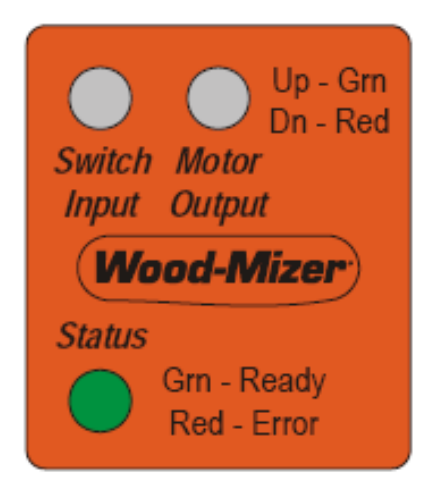

The status light on a Dual Axis H-bridge used on an Accuset 2 without Dual Axis....is green with a momentary flashing red id everything is good. It is a red with a momentary flashing green if there is an error.

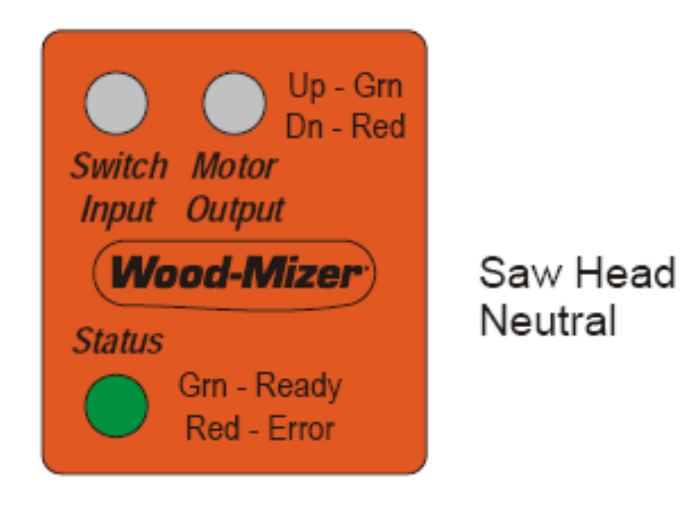

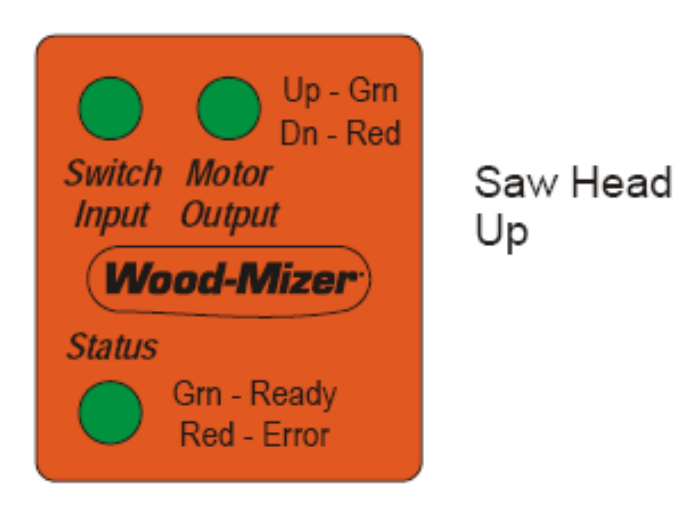

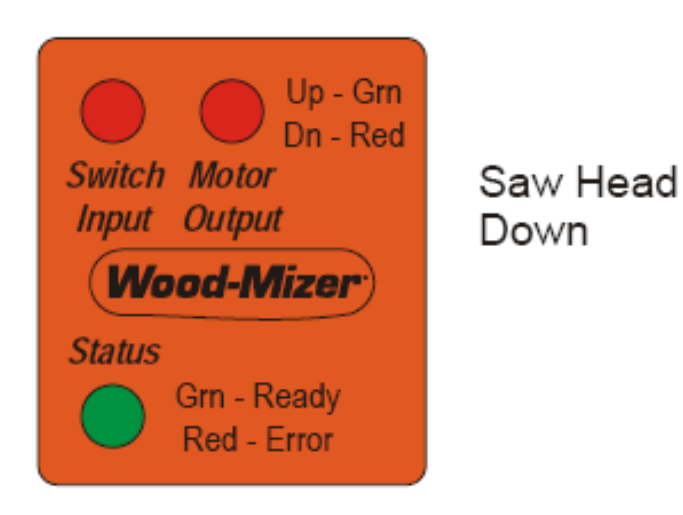

The Dual Axis diagnostic screen is different. You still use the arrow buttons to scroll through the Diagnostic screen....

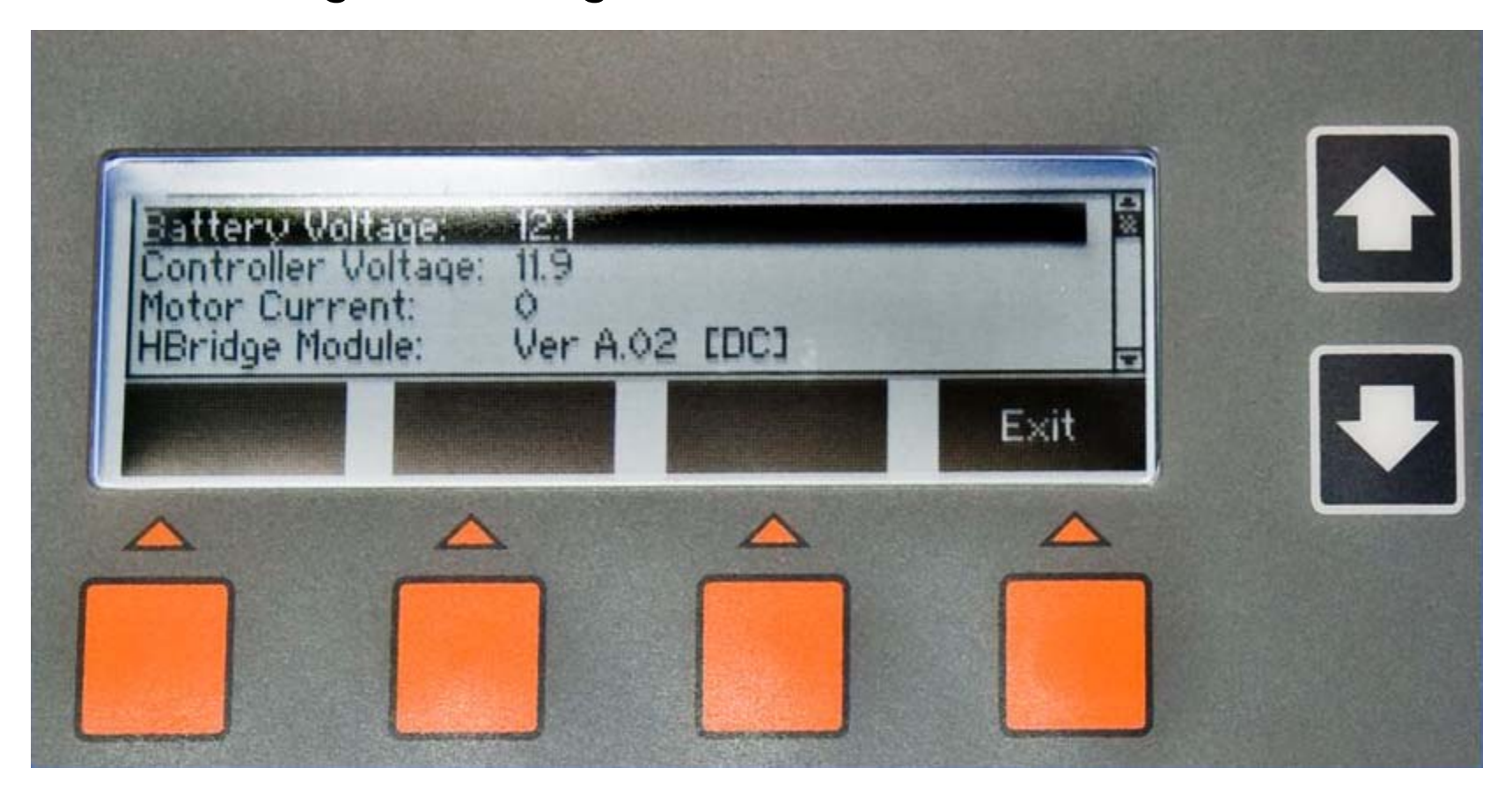

### **Error** Messages

- Check Breaker and Cable
- Transducer Error
- Current Error

### Set-Up and Operation

Button Functions.... Toggle button.

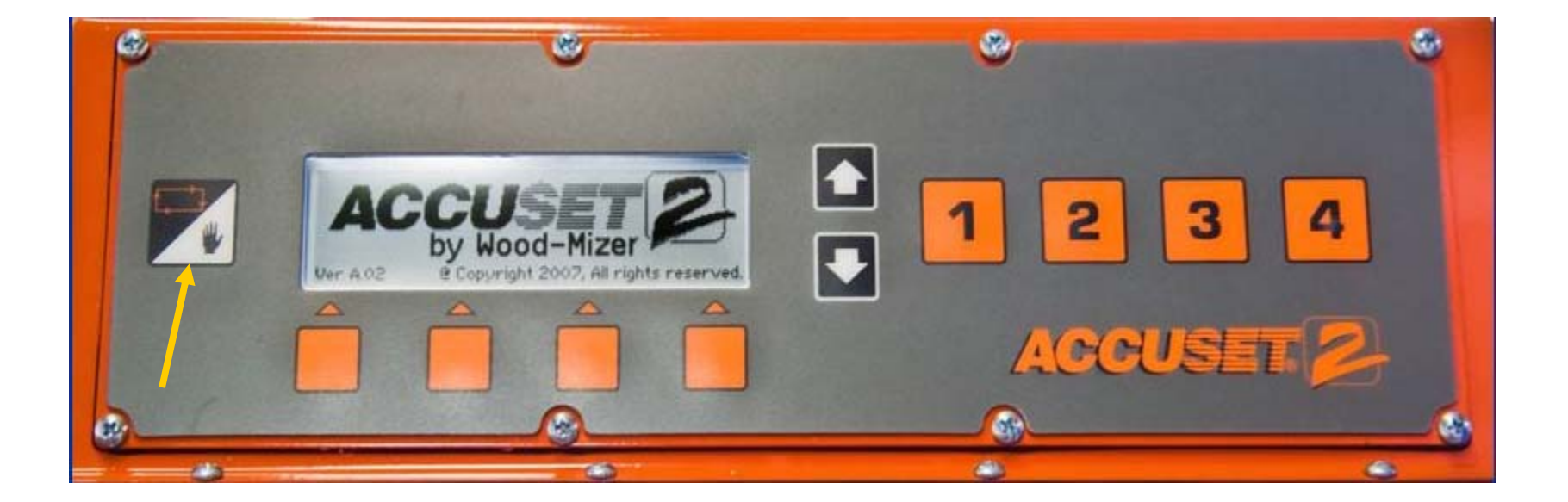

Button Functions.... Program buttons.

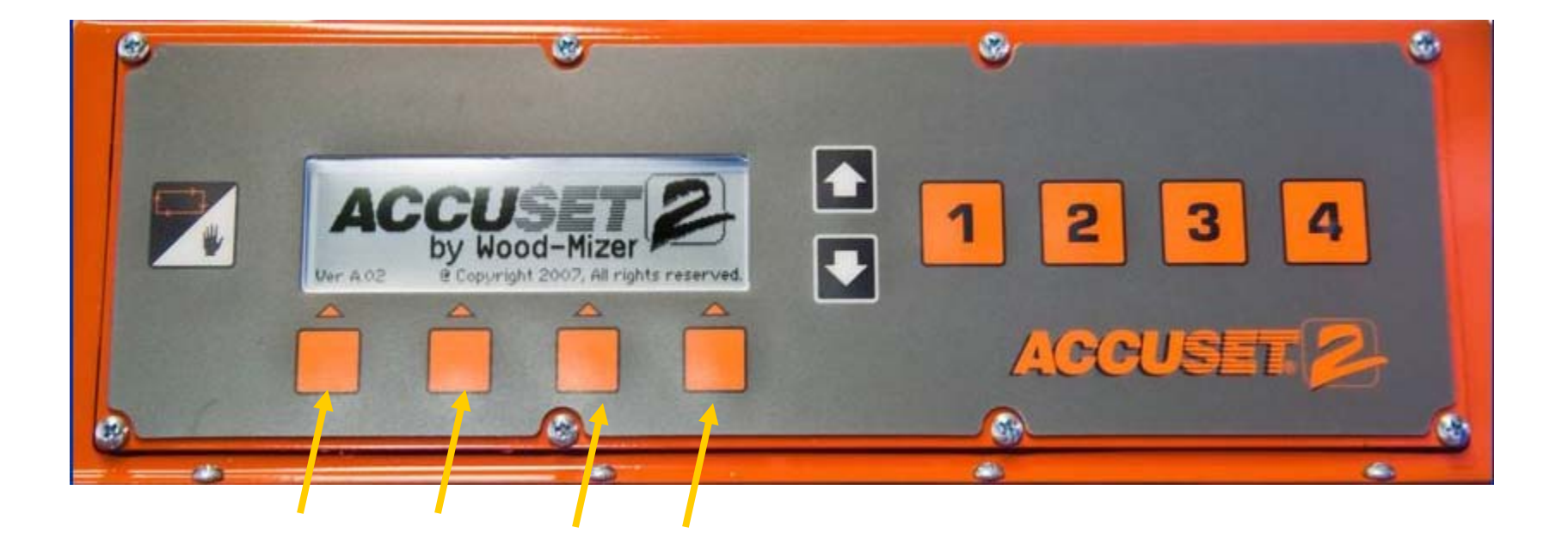

#### Button Functions.... Arrow button.

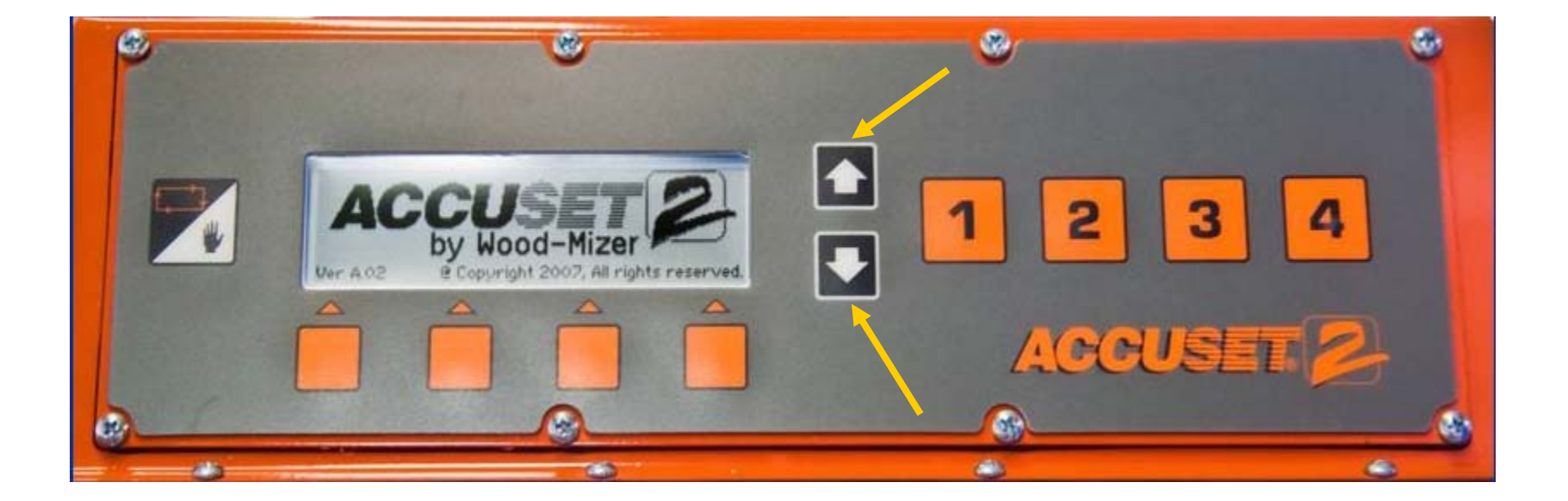

Button Functions.... Increment buttons.

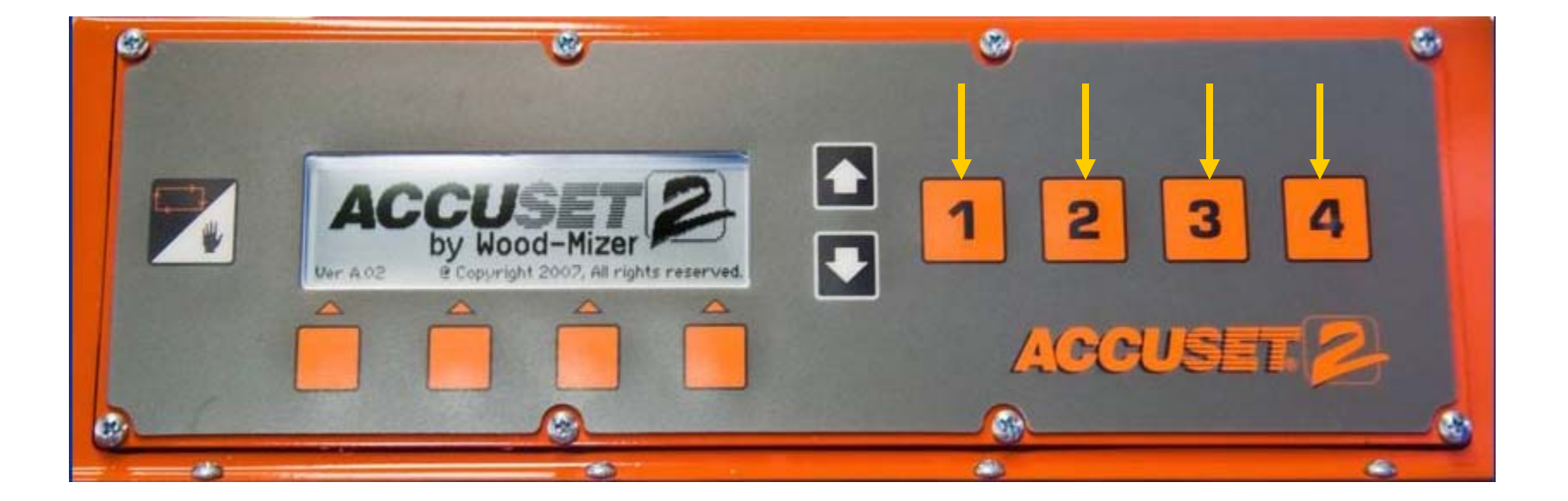

## Programming

- Language
- Gradient
- 12 Inch
- Kerf
- Pid Values
- Auto Down
- Pattern

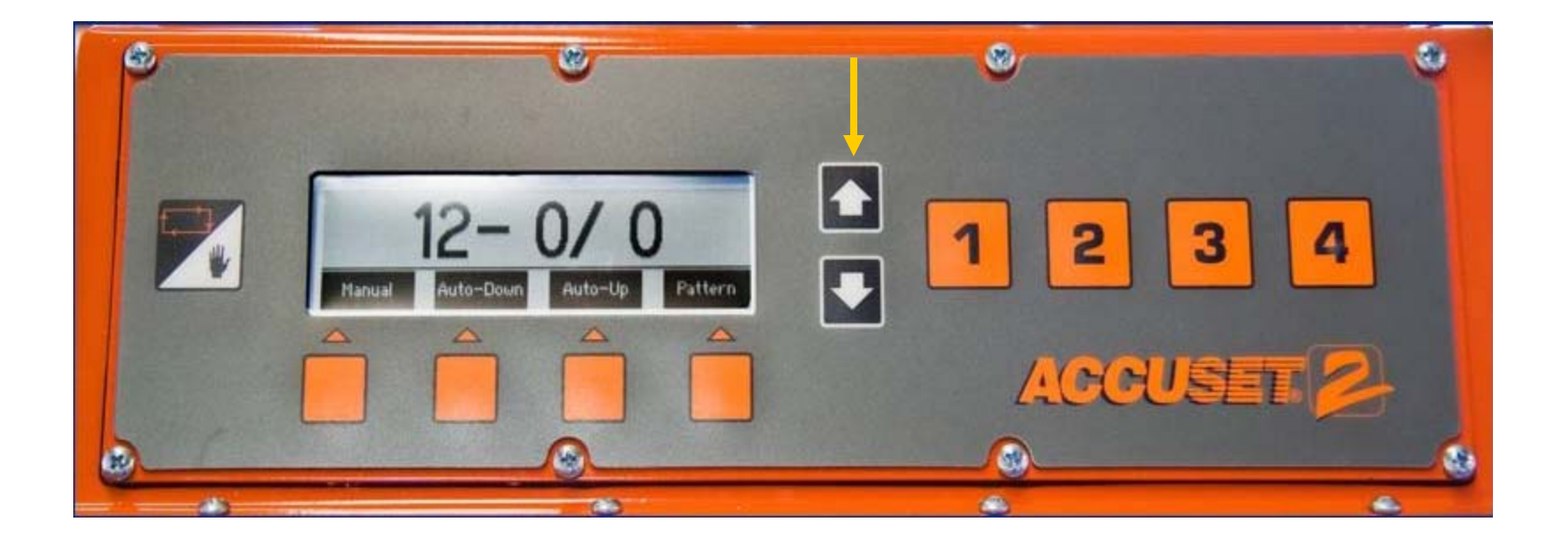

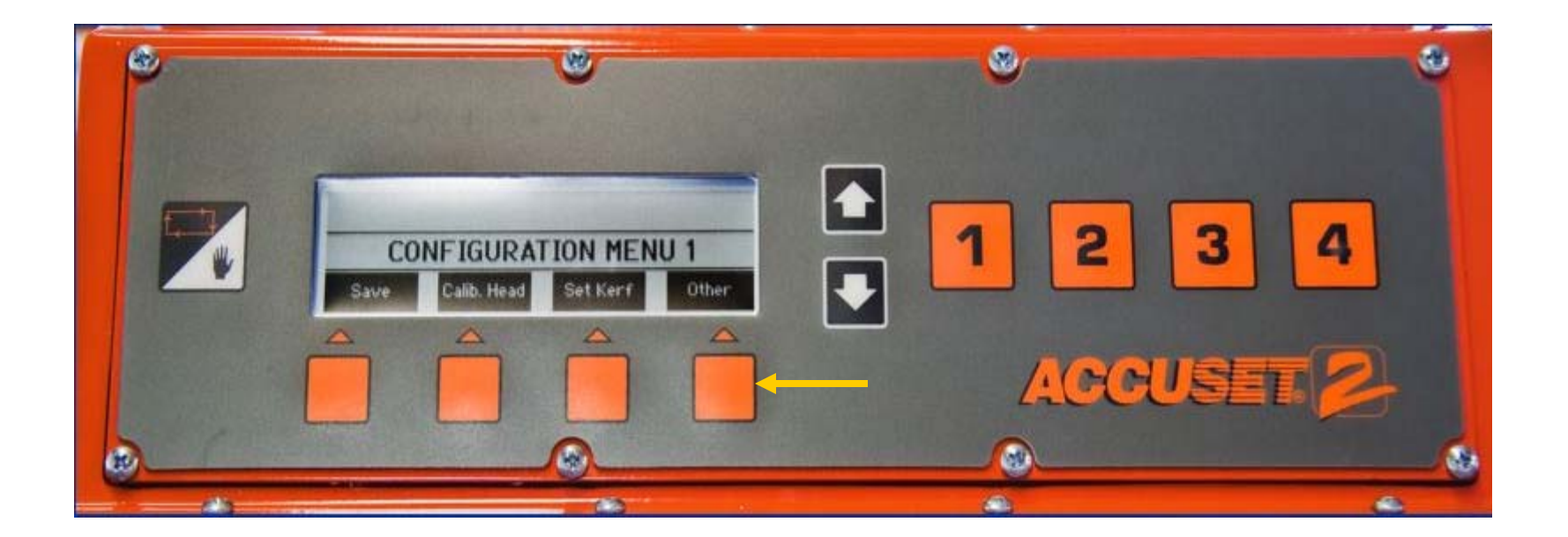

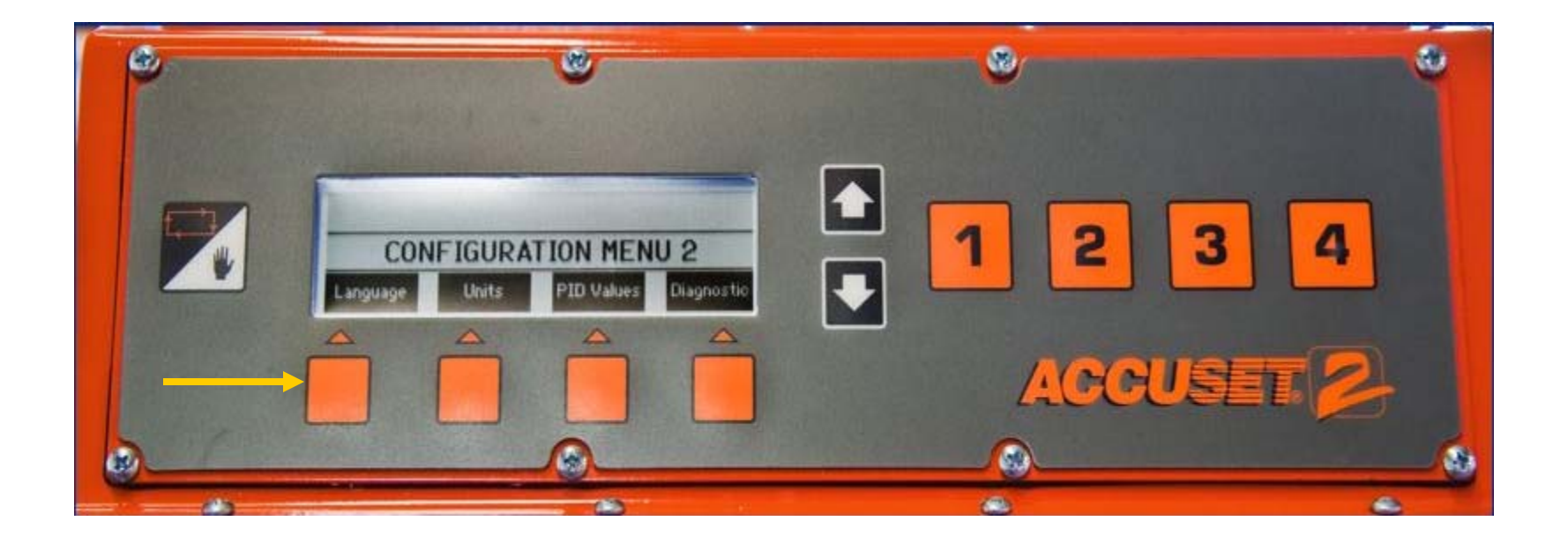

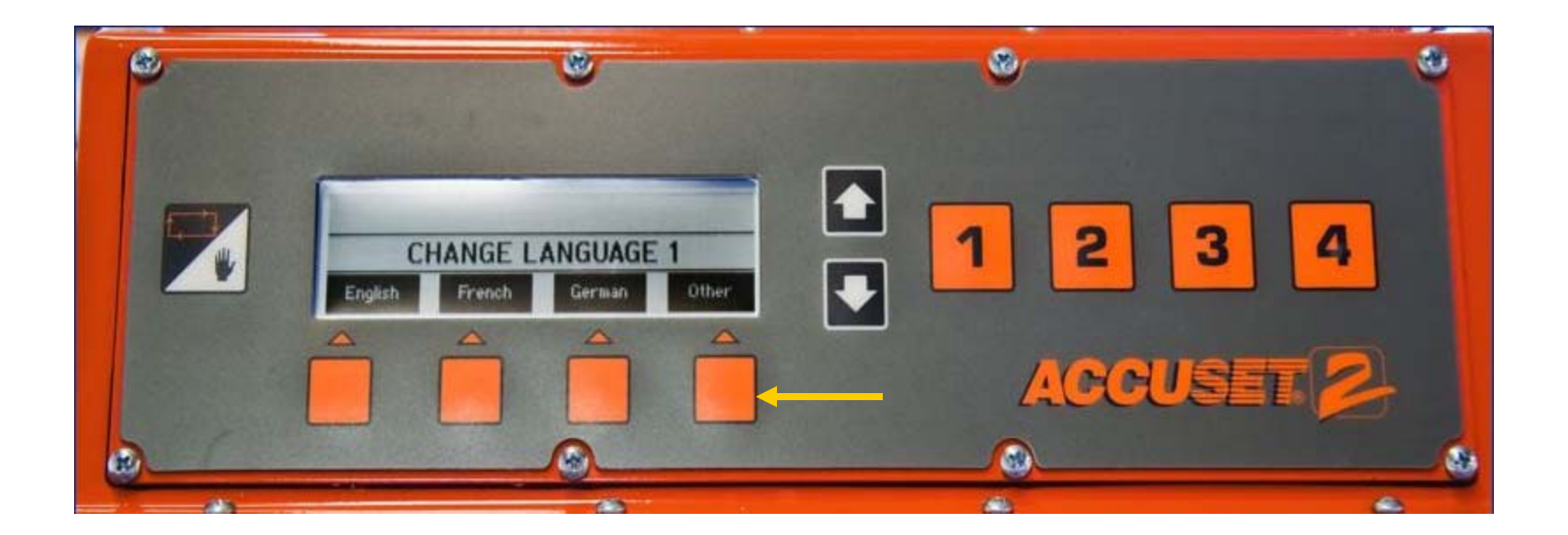

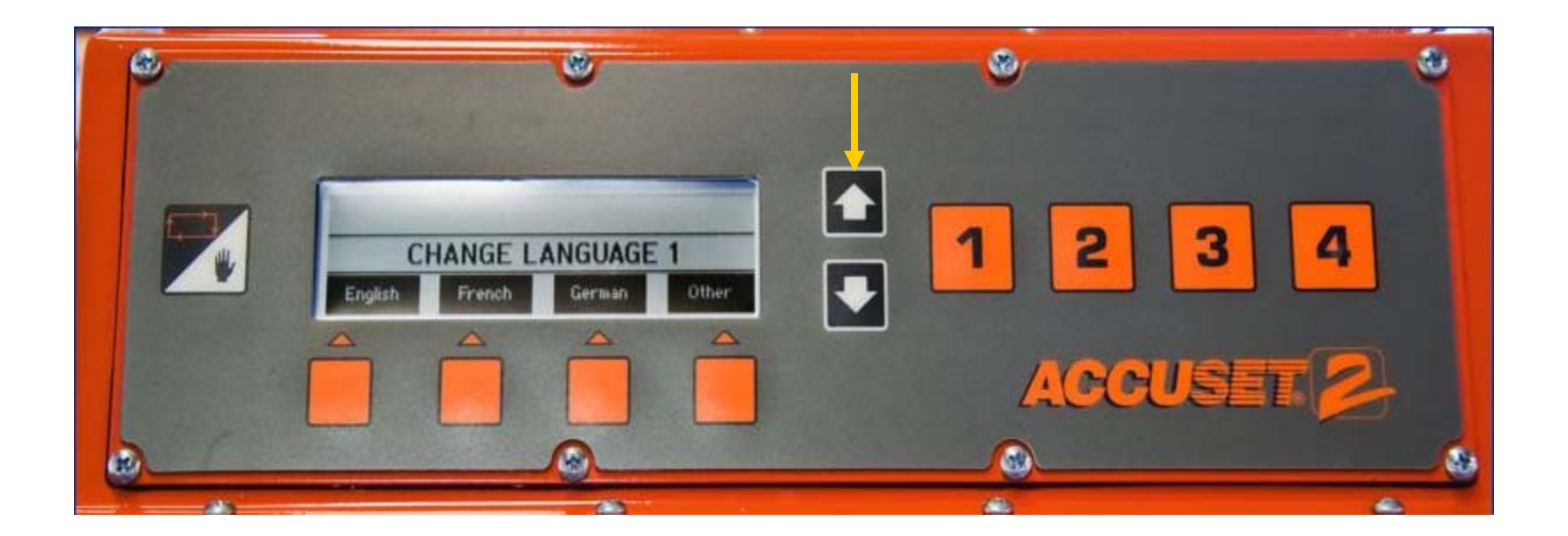

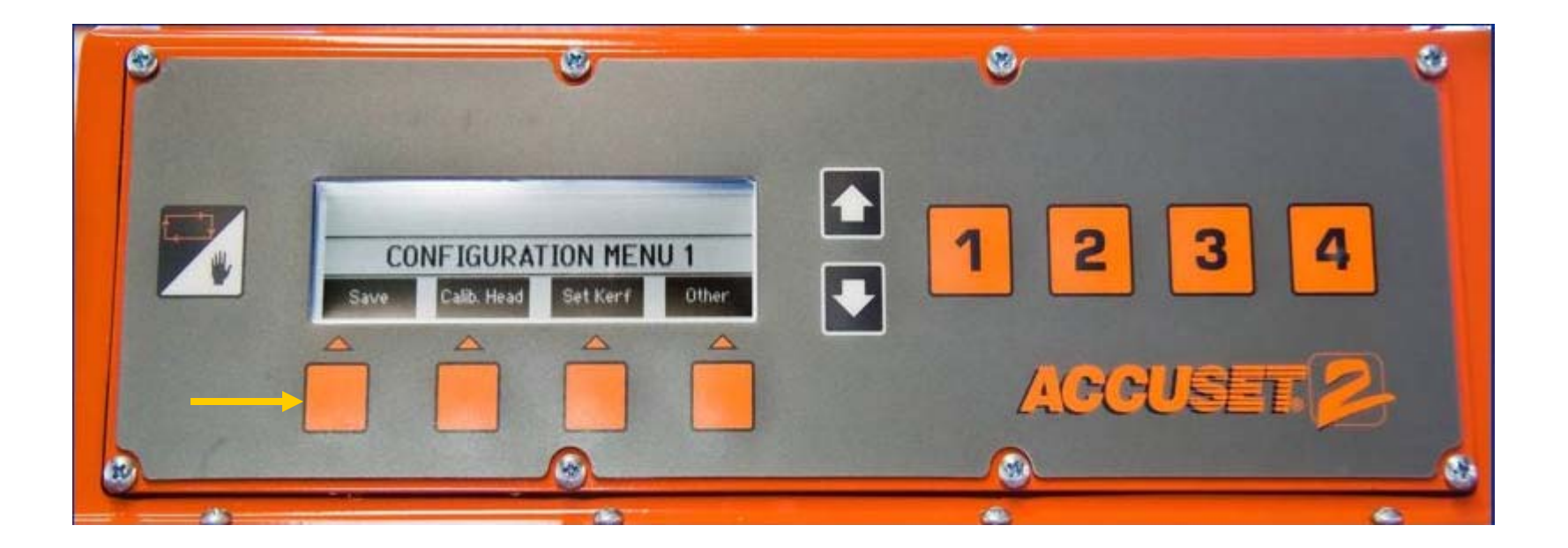

Gradient number location....

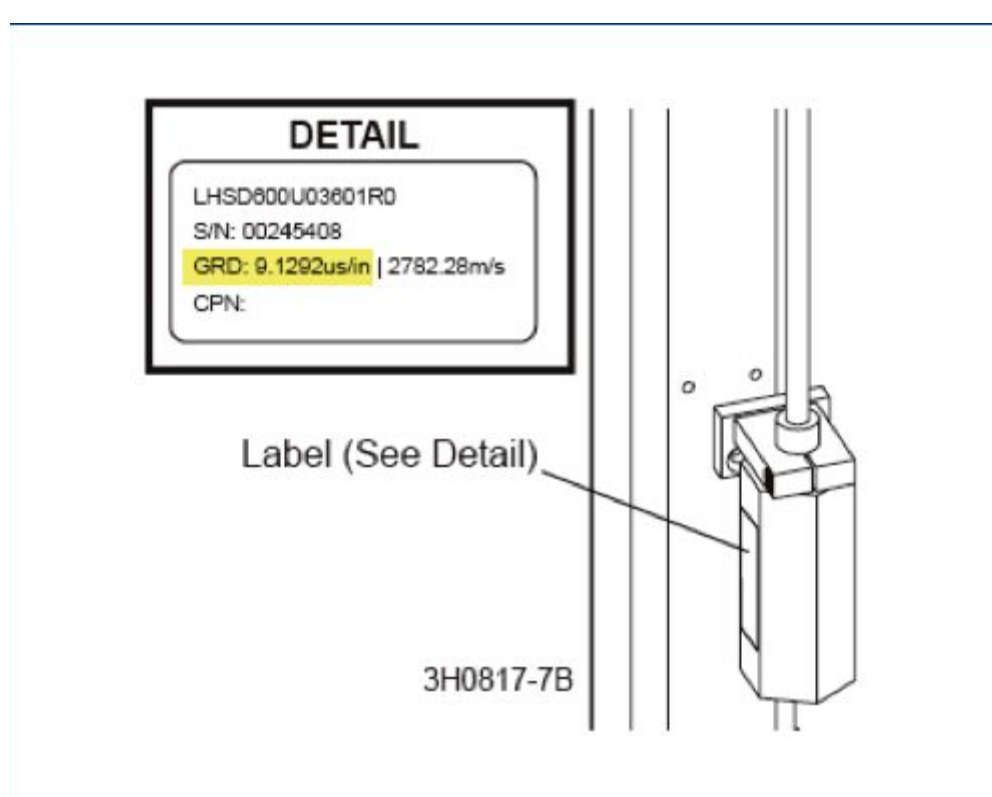

#### Gradient ....

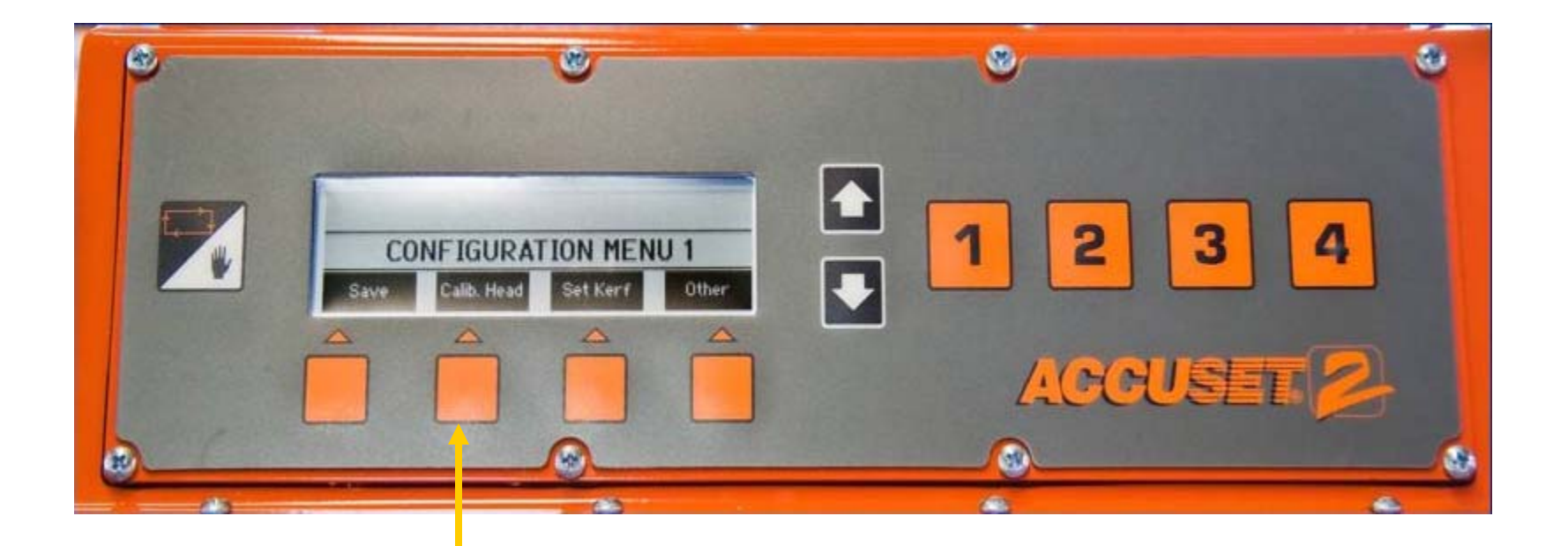

#### Gradient ....

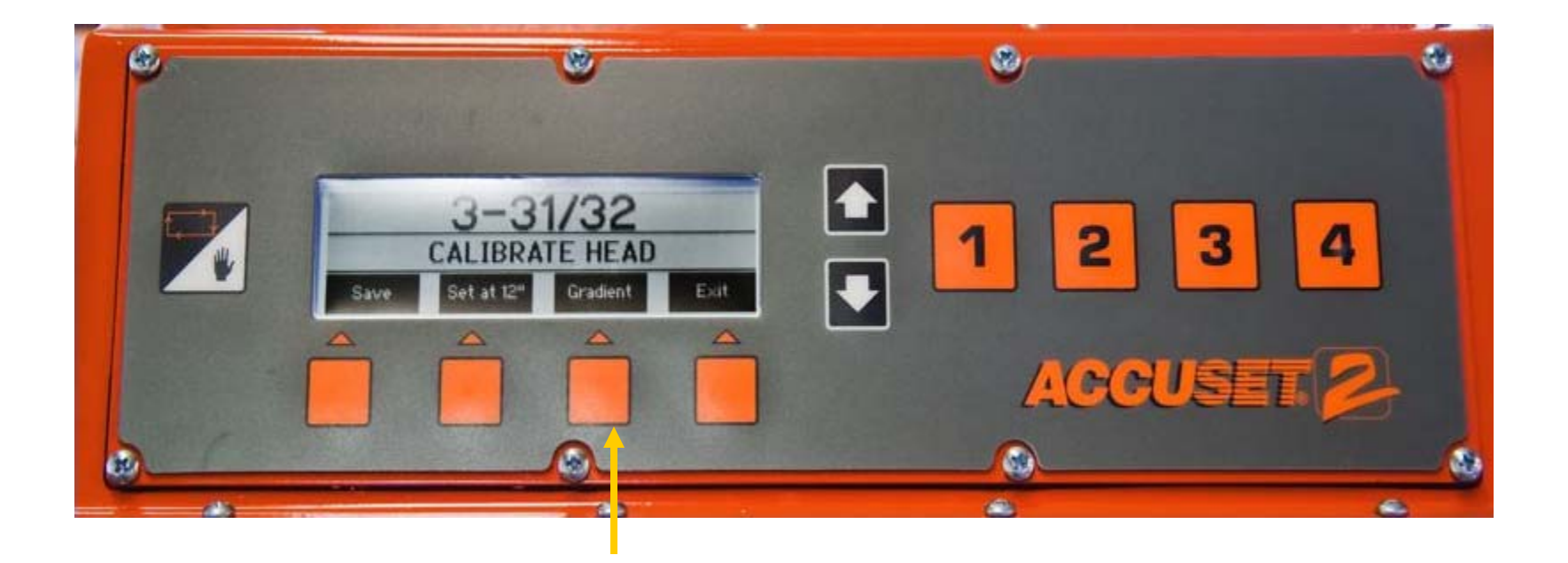

#### Gradient ....

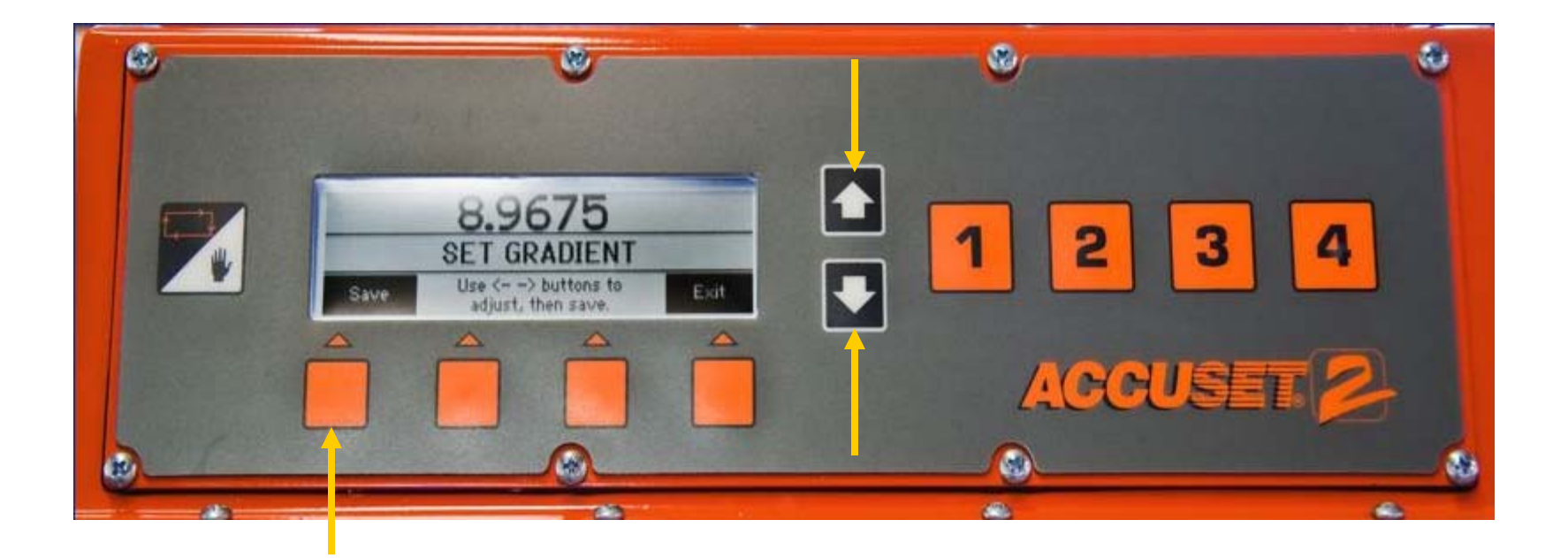

#### 12 Inch ....

- Set Blade Height
- Adjust Blade Height Scale

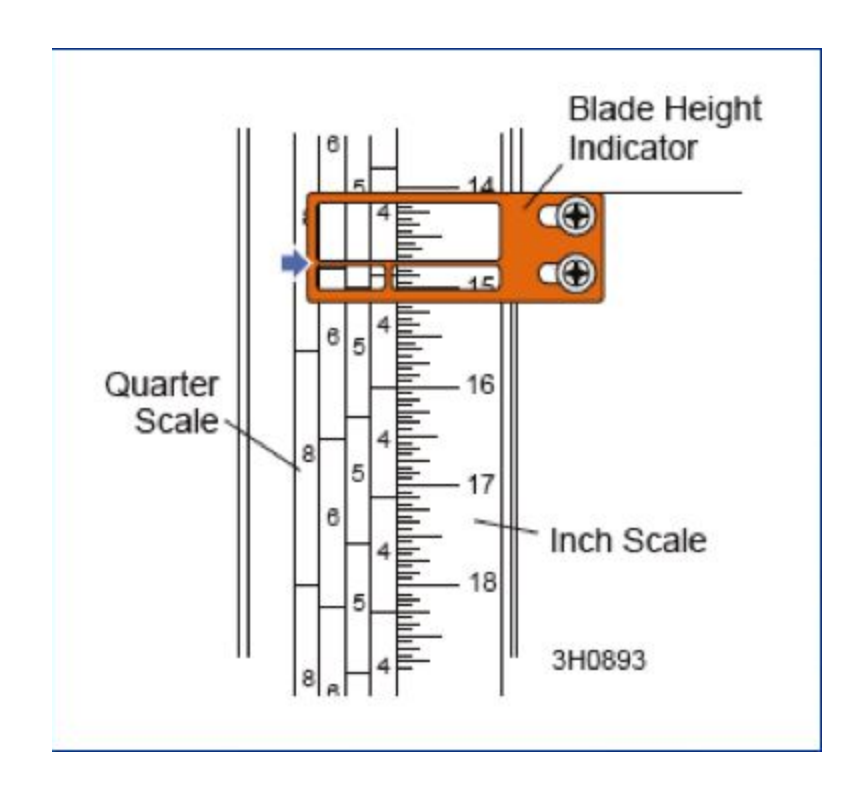

#### 12 Inch ....

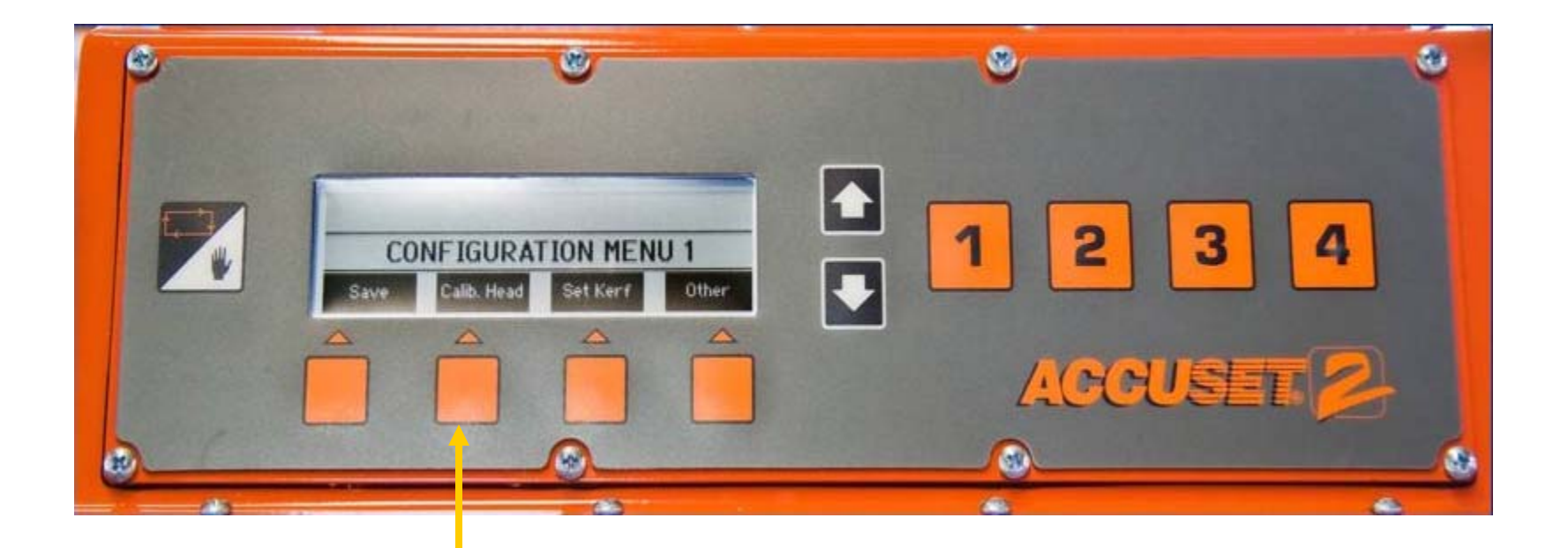

#### 12 Inch ....

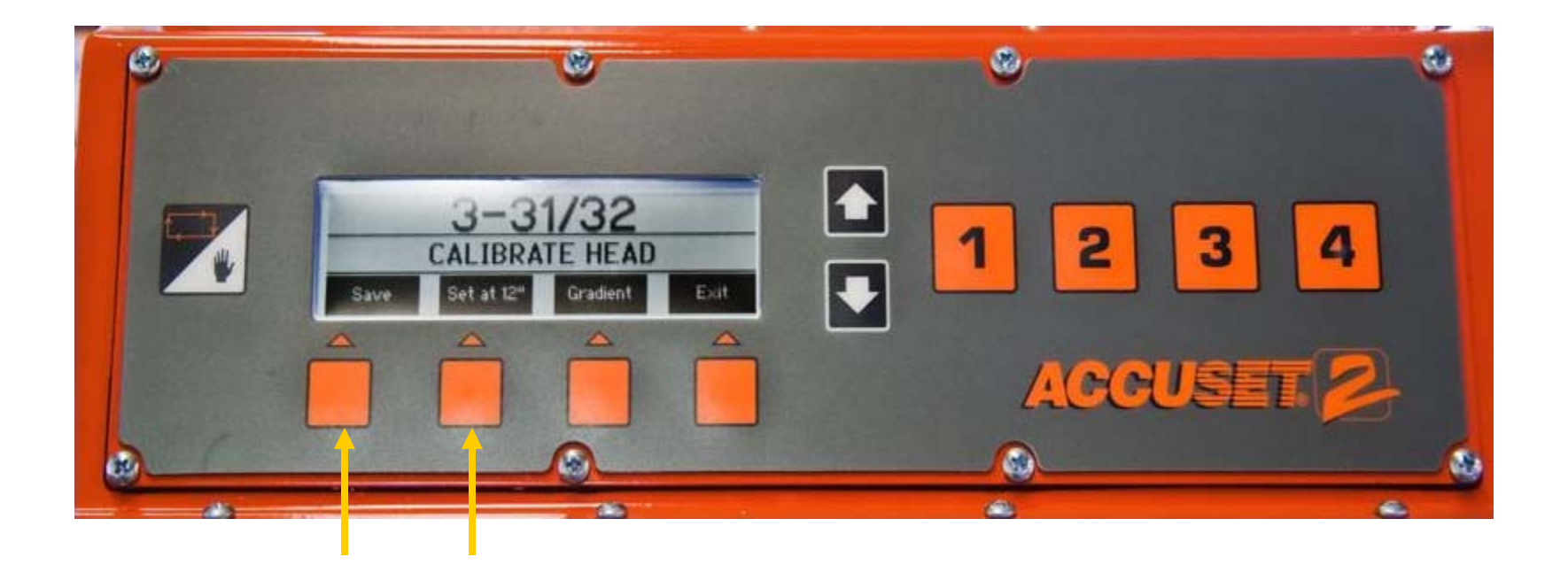

#### Kerf ....

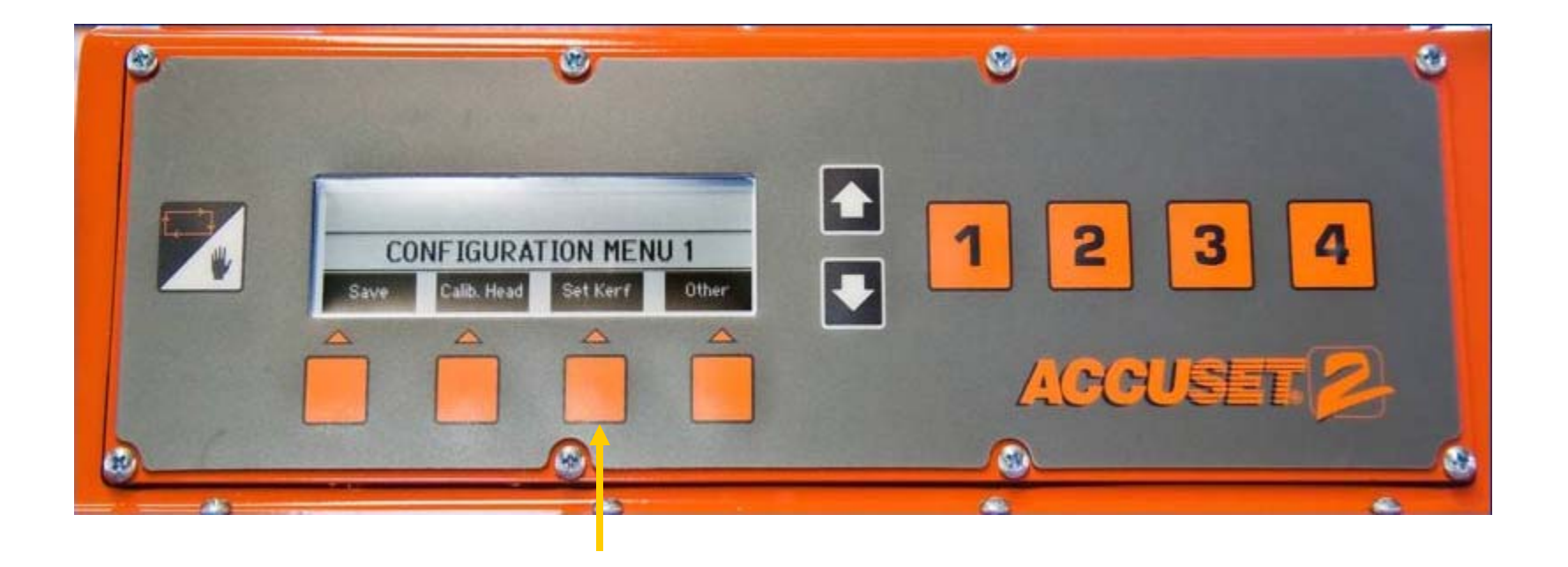

#### Kerf ....

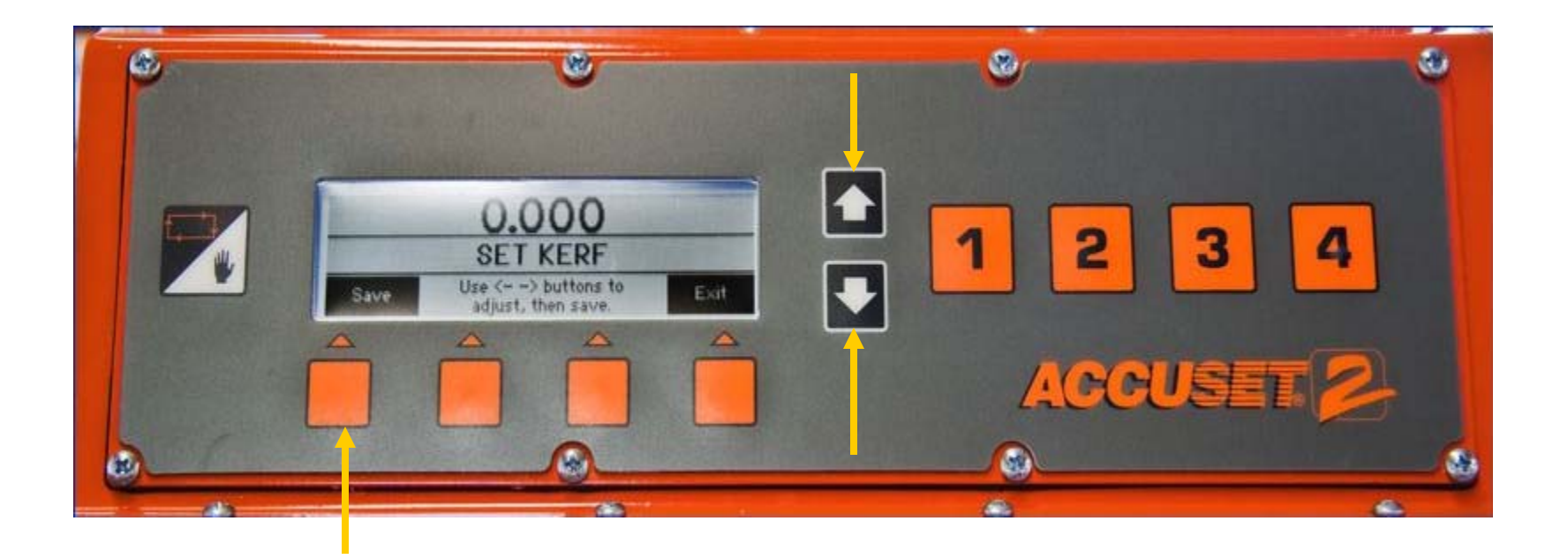

#### Kerf ....

.....

| Blade Thickness | Blade Style | Kerf Setting   |
|-----------------|-------------|----------------|
| .042            | 10S         | 0.084 (2.2 mm) |
| .045            | 9S          | 0.090 (2.3 mm) |
|                 | 10S         | 0.095 (2.5 mm) |
| .055            | 10S         | 0.111 (2.9 mm) |

### **PID Values**

#### PID Values DC Sawmills....

| Value         | Factory Default | Alternate for Standard Mills |
|---------------|-----------------|------------------------------|
| Up Ticks      | 1               | 1                            |
| Up Distance   | 7500            | 1500                         |
| Up Minimum    | 50              | 80                           |
| Down Ticks    | 1               | 1                            |
| Down Distance | 5000            | 500                          |
| Down Minimum  | 50              | 60                           |

Electric LT70 PID's are:

| Up Ticks      | 5     |
|---------------|-------|
| Up Distance   | 17000 |
| Up Minimum    | 2     |
| Down Ticks    | 5     |
| Down Distance | 17000 |
| Dowm Minimum  | 2     |

#### Auto Down....

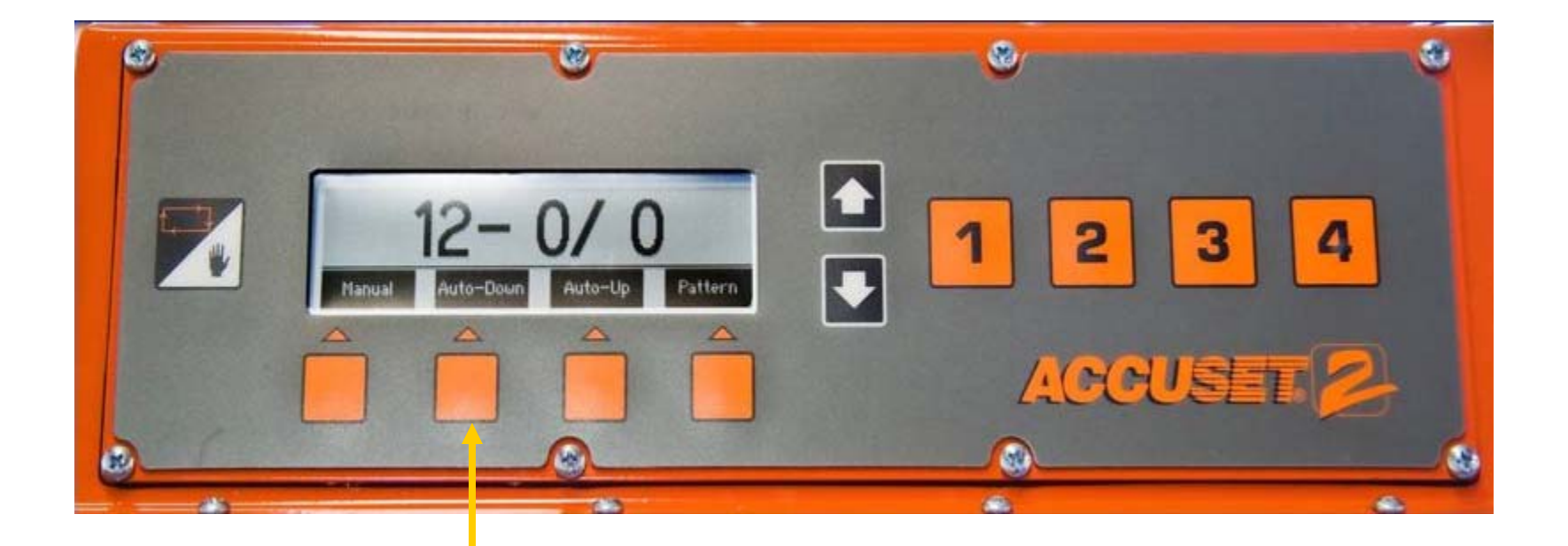

#### Auto Down....

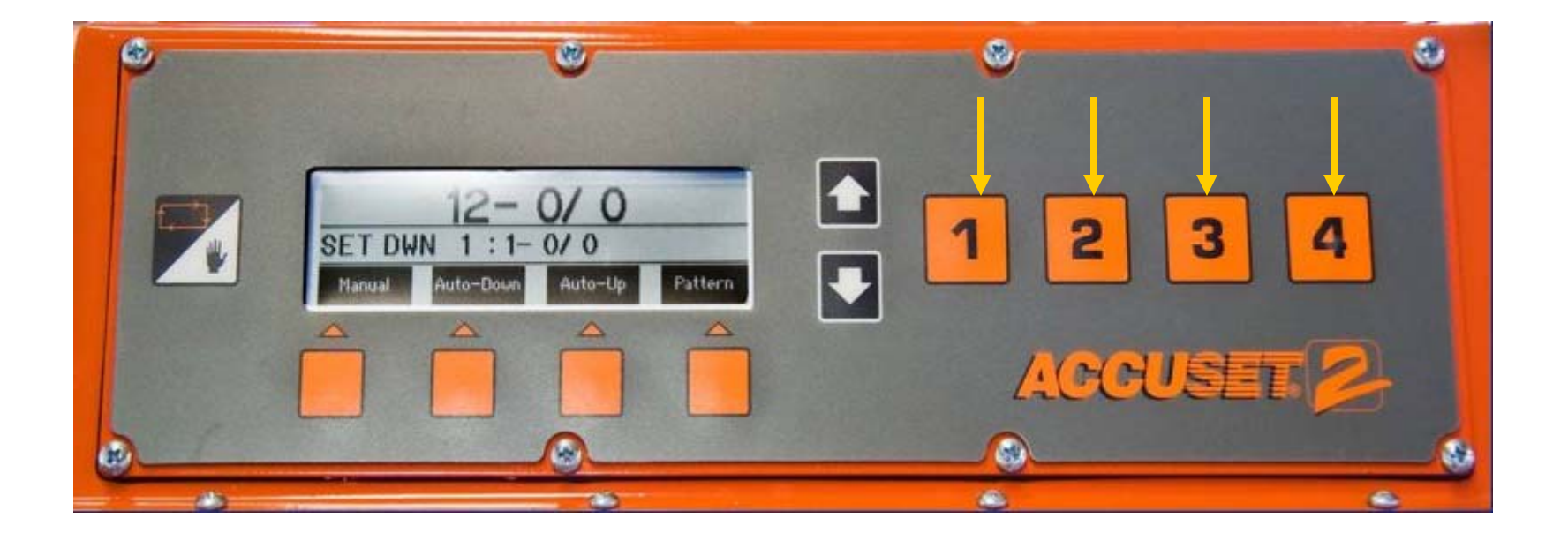

#### Auto Down....

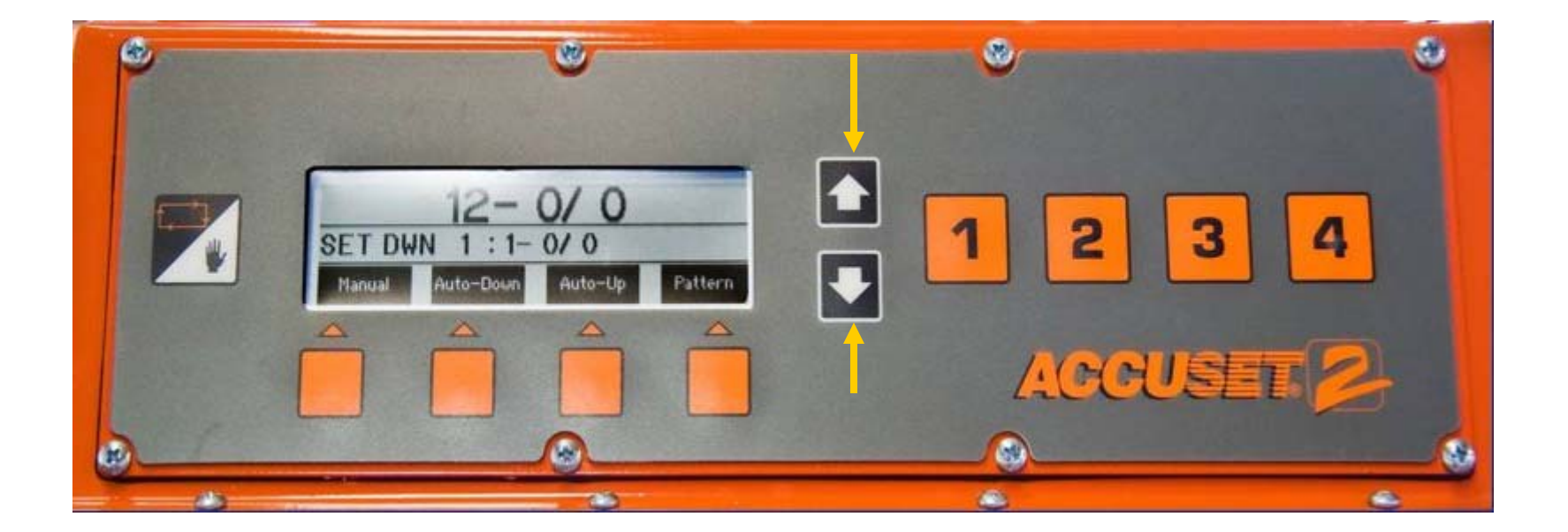

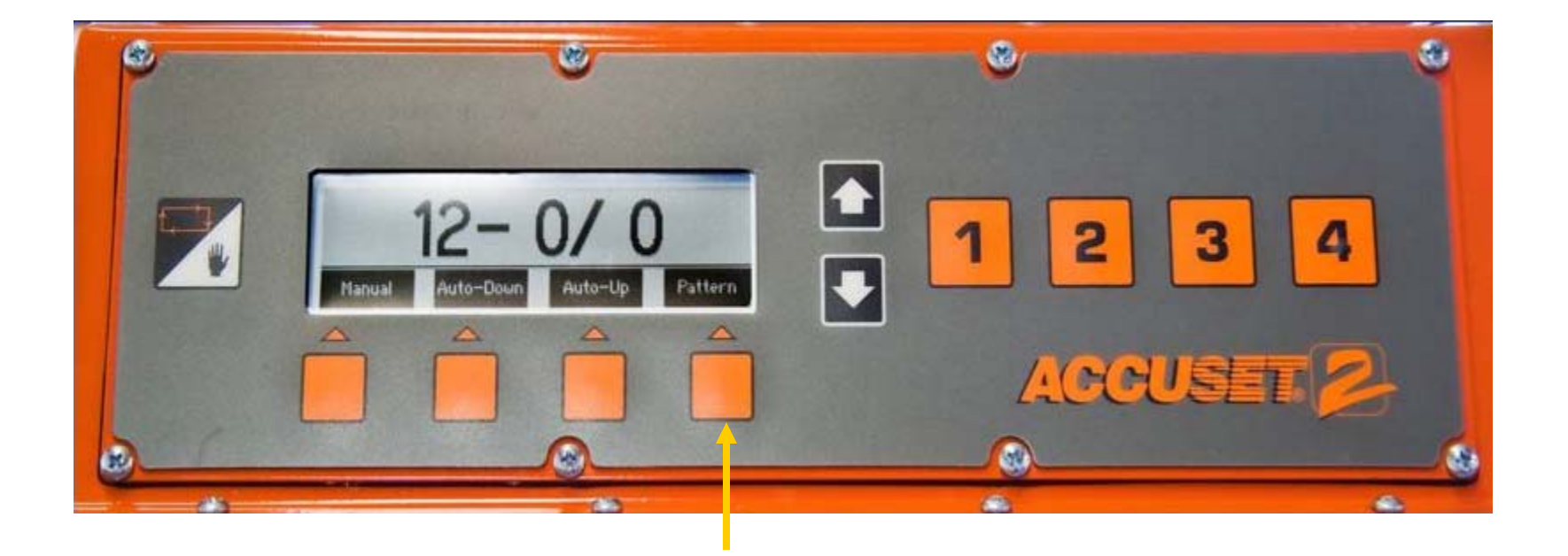

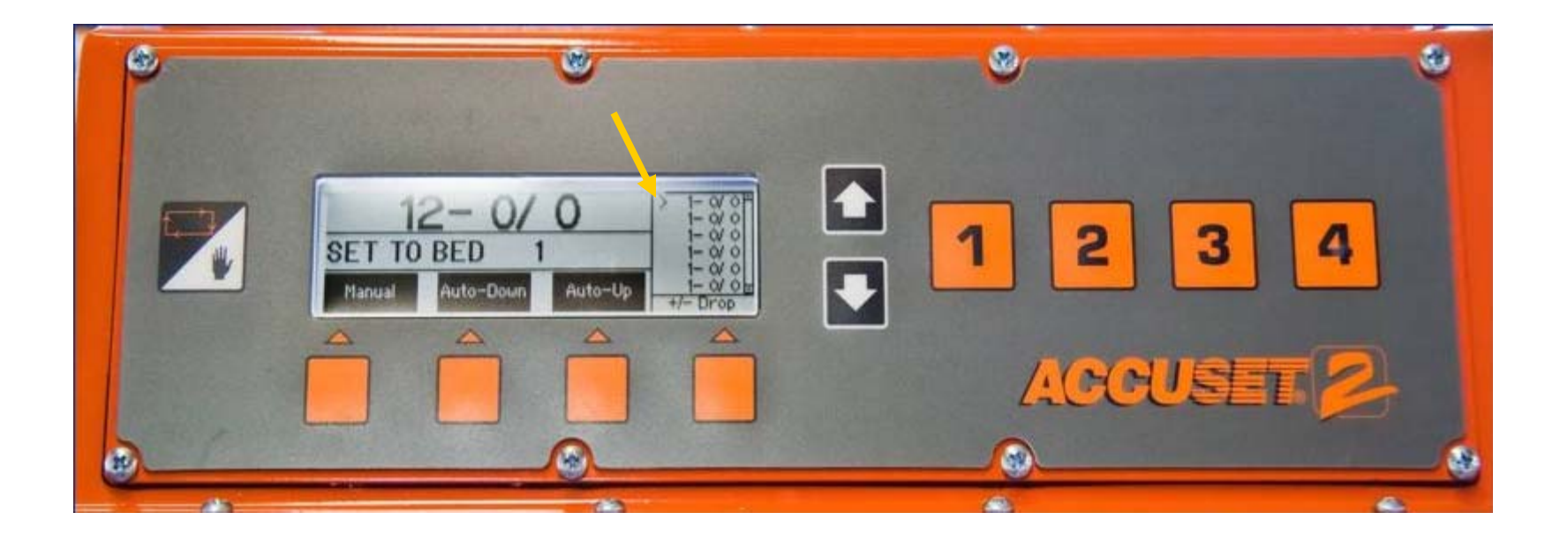

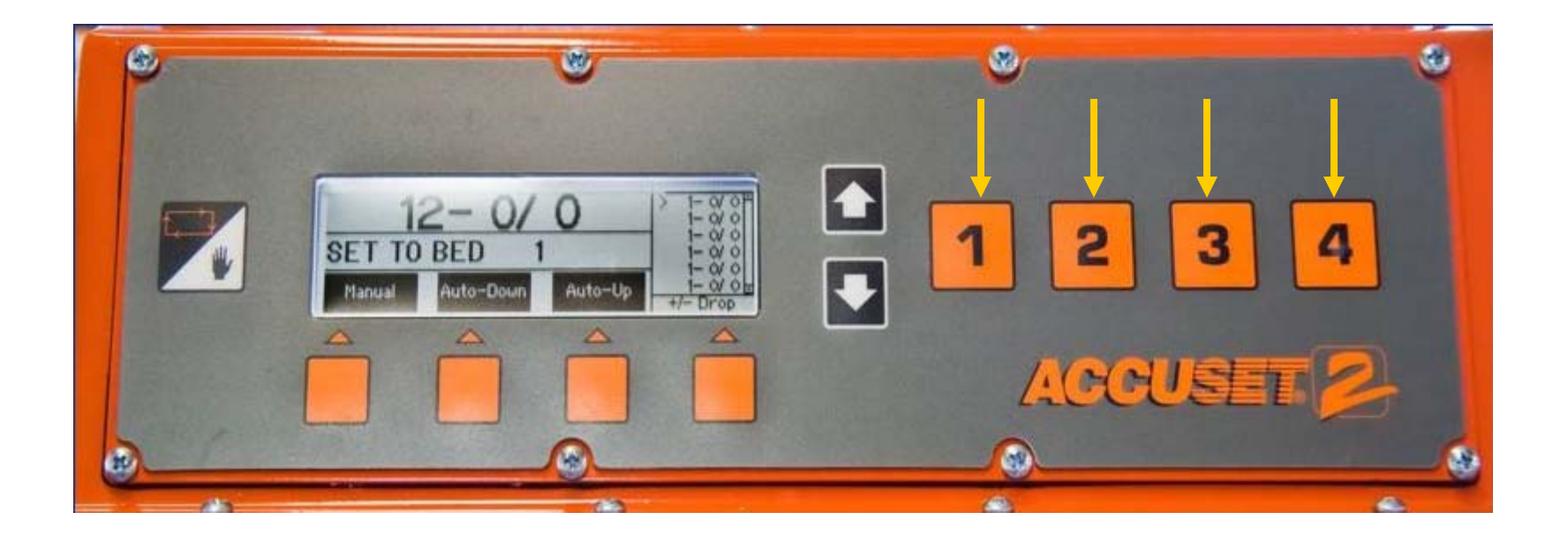

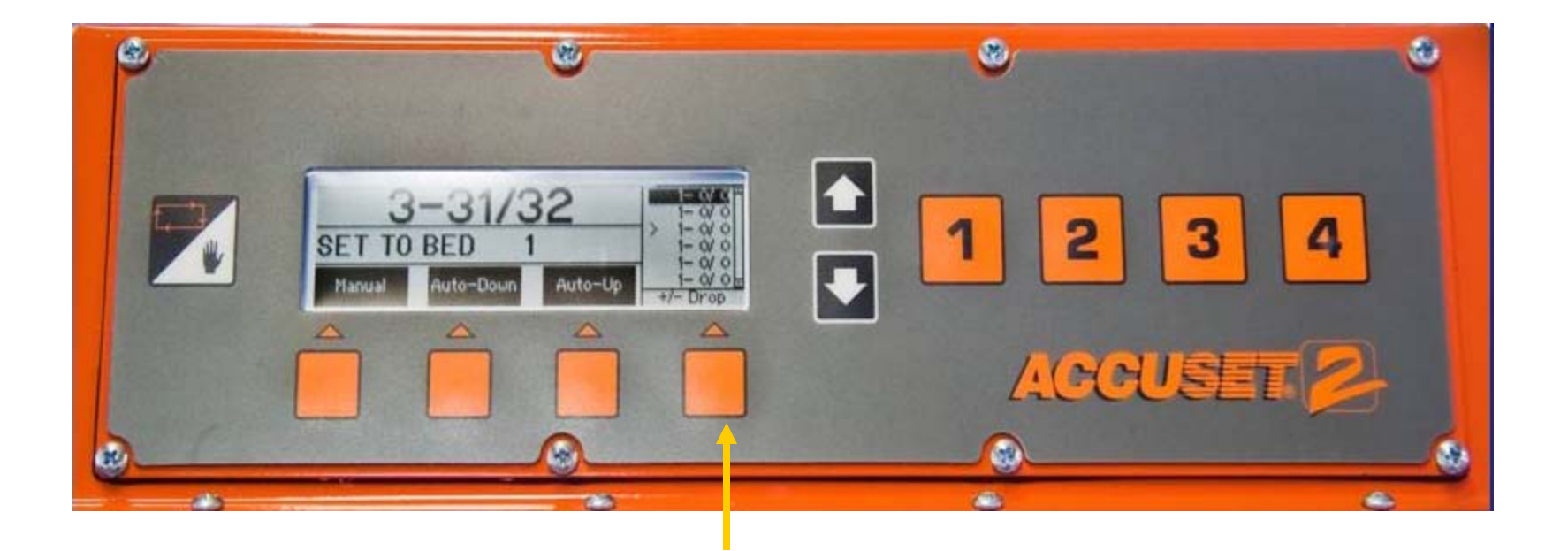

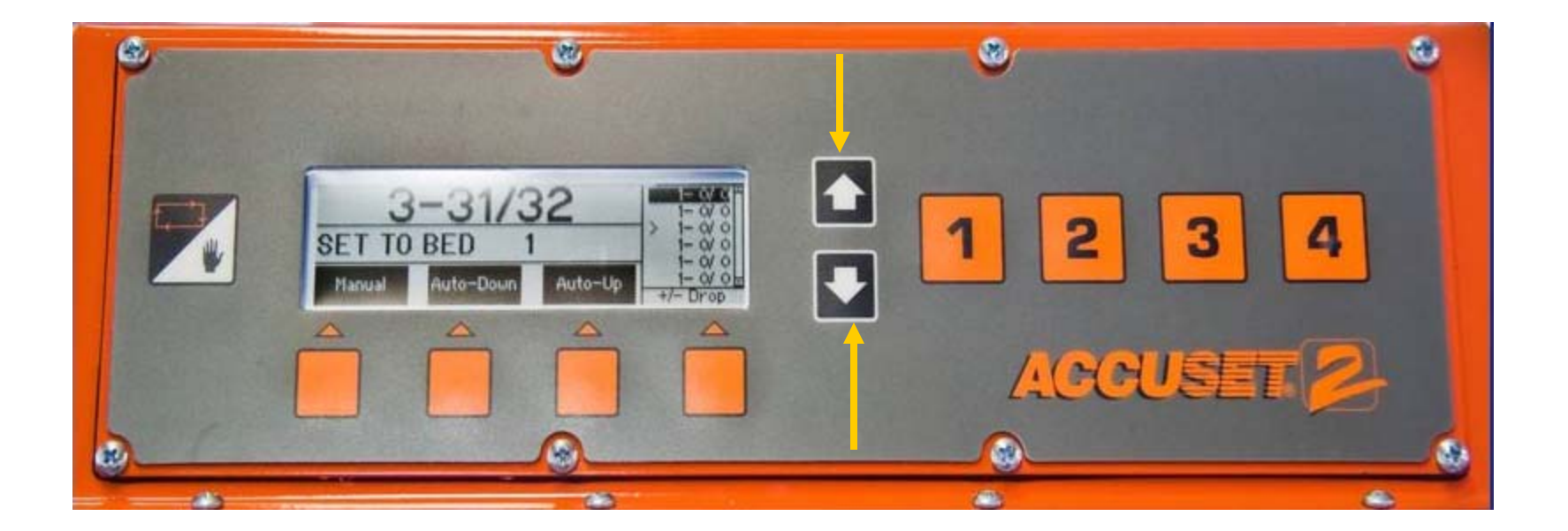

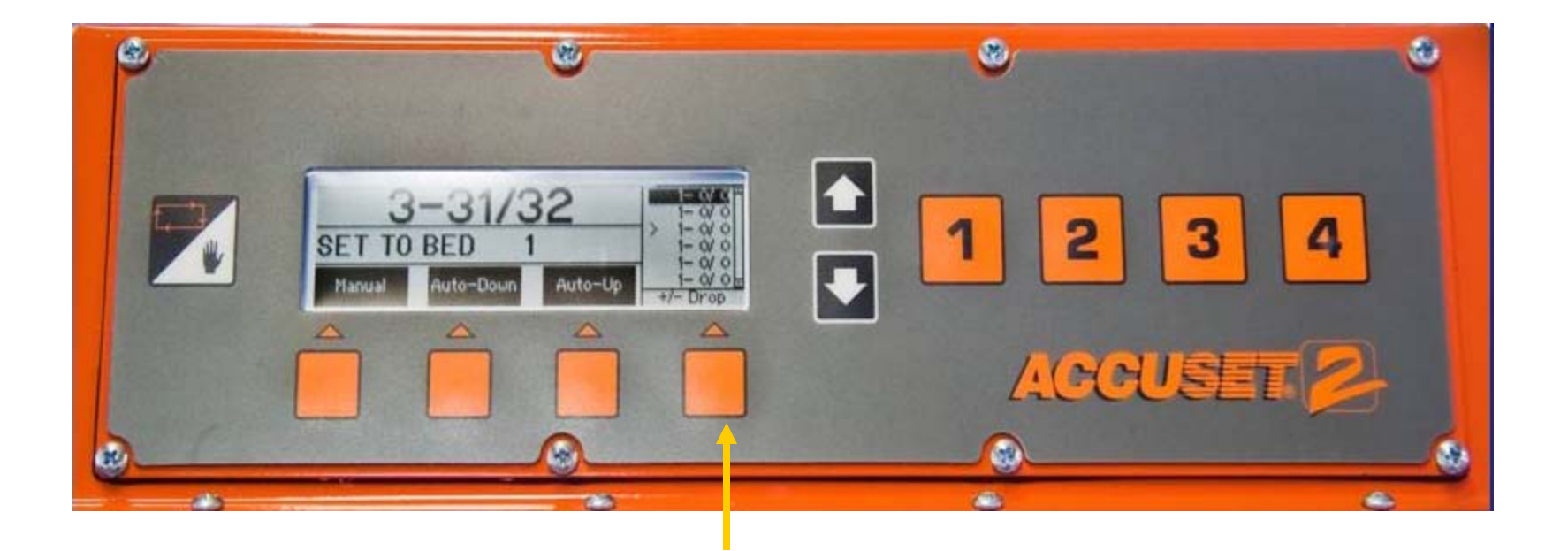

Units of Measure....

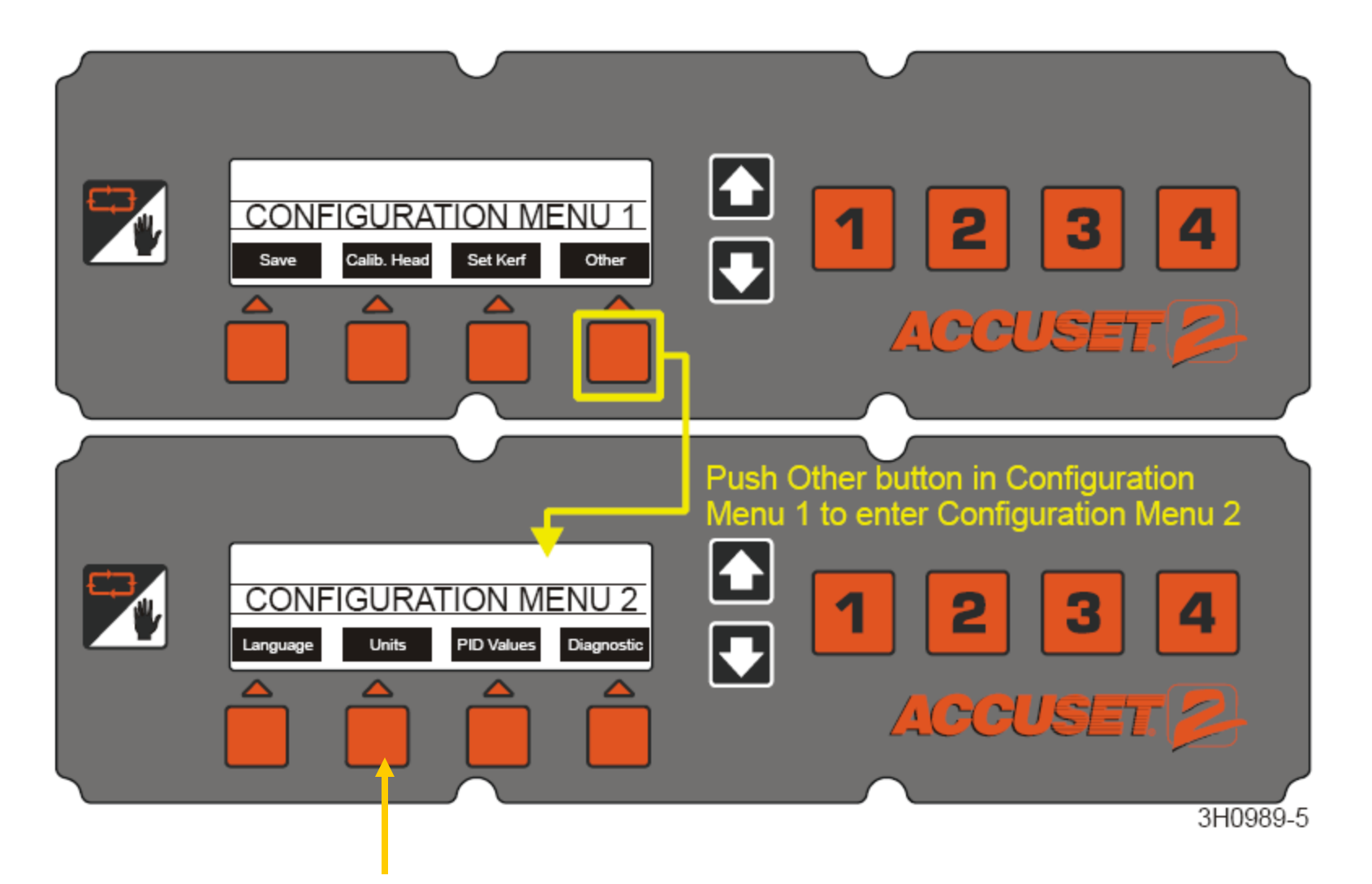

Units of Measure....

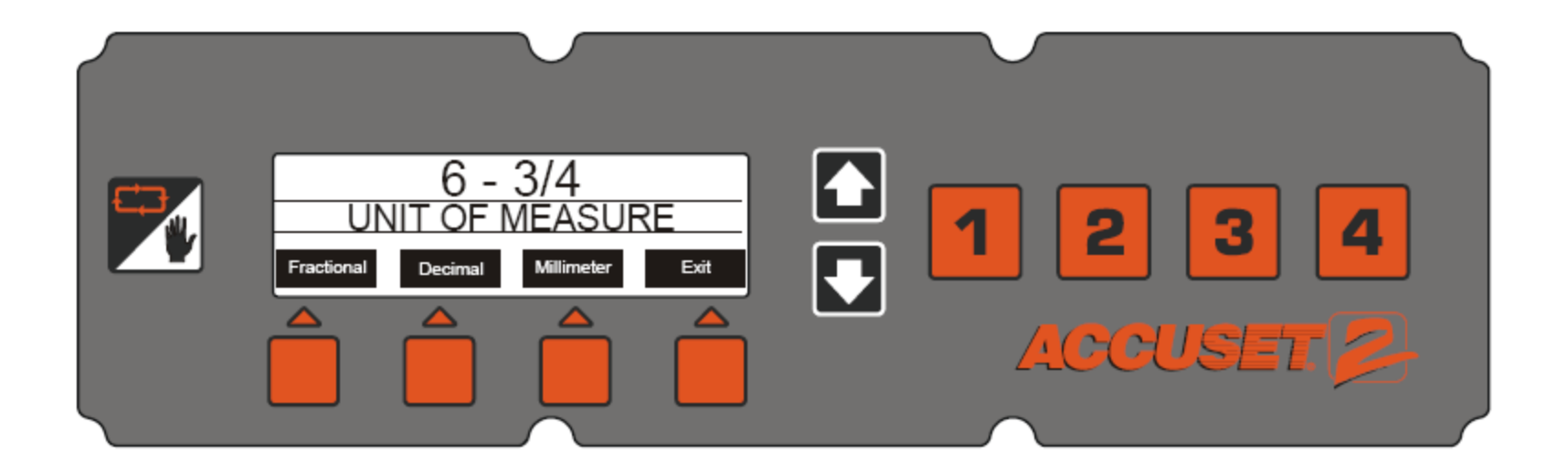

### Questions

.....